# Fotoboek maken

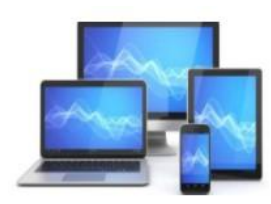

**MINI COMPUTER CLUB ALMELO** 

Wat hebben we nodig voor een fotoboek?

- Een fototoestel of smartphone
- Map met foto's
- Een programma
- Creativiteit

We maken eerst een nieuwe map op de harddisk:

- Open Windows Verkenner via de snelkoppeling op de Taakbalk
- Klik eerst op C:\ in het linker venster en dan in het Lint op 'Nieuwe Map'
- Noem de map bijvoorbeeld 'Fotoboekfoto'

| Bestand Start Delen Beeld                                                                          |                                               |                                                 |                                                  |                                                                        |
|----------------------------------------------------------------------------------------------------|-----------------------------------------------|-------------------------------------------------|--------------------------------------------------|------------------------------------------------------------------------|
| Aan Snelle toegang Kopiëren Plakken<br>Klembord                                                    | Verplaatsen Kopiëren<br>naar v<br>Organiseren | Nieuw item ▼<br>Nieuwe<br>map<br>Nieuw<br>Nieuw | g * Eigenschappen<br>G • Eigenschappen<br>Openen | Alles selecteren<br>Niets selecteren<br>Selectie omkeren<br>Selecteren |
| $\leftarrow$ $\rightarrow$ $\checkmark$ $\Uparrow$ 📥 $\Rightarrow$ Deze pc $\Rightarrow$ Henk (C:) |                                               |                                                 |                                                  |                                                                        |
| Cursusfotoboekmaken                                                                                | Naam ^                                        | Gewijzigd op                                    | Type Grootte                                     |                                                                        |
| Cursusfotoboekmaken                                                                                | EigurenlibreOfffice                           | 25-4-2018 19:10                                 | Restandsman                                      |                                                                        |
| veds                                                                                               | Foto                                          | 21-10-2018 13:37                                | Bestandsmap                                      |                                                                        |
|                                                                                                    | FotoboekFoto                                  | 24-6-2019 14:53                                 | Bestandsmap                                      |                                                                        |
| E Bureaublad                                                                                       | Gebruikers                                    | 4-10-2018 19:16                                 | Bestandsmap                                      |                                                                        |
| OneDrive                                                                                           | Intel                                         | 10-3-2017 10:48                                 | Bestandsmap                                      |                                                                        |
| a Henk Bleecke                                                                                     | Libre                                         | 25-9-2018 20:25                                 | Bestandsmap                                      |                                                                        |
| 💻 Deze pc                                                                                          | Muziek                                        | 28-11-2015 19:06                                | Bestandsmap                                      |                                                                        |
| 🗊 3D-objecten                                                                                      | Muziek 3                                      | 30-10-2017 21:10                                | Bestandsmap                                      |                                                                        |
| Afbeeldingen                                                                                       | Nieuwe map                                    | 21-1-2019 19:58                                 | Bestandsmap                                      |                                                                        |
| Bureaublad                                                                                         | PerfLogs                                      | 15-9-2018 09:33                                 | Bestandsmap                                      |                                                                        |
|                                                                                                    |                                               | 4-6-2019 15:17                                  | Bestandsmap                                      |                                                                        |
| Documenten                                                                                         |                                               | 23-6-2019 15:21                                 | Bestandsmap                                      |                                                                        |
|                                                                                                    | SanDiskSecureAccessV2.0                       | 28-11-2015 19:16                                | Bestandsmap                                      |                                                                        |
| 🌸 iCloud-foto's                                                                                    | Screensaver                                   | 10-2-2017 09:38                                 | Bestandsmap                                      |                                                                        |
| 👌 Muziek                                                                                           |                                               | 25-7-2017 10:37                                 | Bestandsmap                                      |                                                                        |
| Video's                                                                                            | sdkaartmuziek                                 | 28-11-2015 19:17                                | Bestandsmap                                      |                                                                        |
| Henk (C:)                                                                                          | SWSetup                                       | 8-3-2018 18:18                                  | Bestandsmap                                      |                                                                        |
| Dvd-rw-station (D:)                                                                                | System.sav                                    | 24-9-2016 22:04                                 | Bestandsmap                                      |                                                                        |
| Pibliothakan                                                                                       | 📙 The Rolling Stones - Discography 1964       | 28-11-2015 20:18                                | Bestandsmap                                      |                                                                        |
| n bibliotlieken                                                                                    | Tiideliike software                           | 21-10-2017 20:24                                | Restandsman                                      |                                                                        |

• Controleer de aanwezigheid van de map voor later gebruik

# Android-smartphone

Foto's van Android-telefoon op laptop of pc zetten gaat met een USB-kabel. Deze kabel hebt u gekregen bij de telefoon.

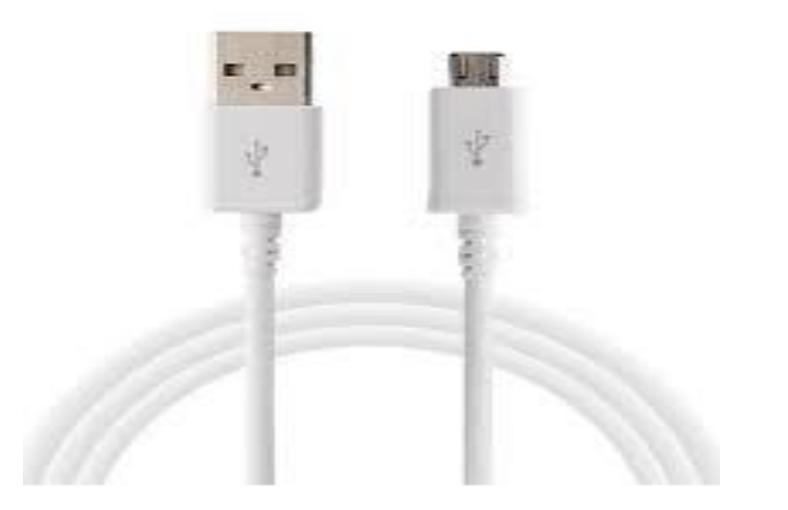

Sluit de telefoon met de USB-kabel aan op de computer. We gaan uit van een Samsung Galaxy S6 en een computer met Windows 10. • Op uw telefoon verschijnt de melding 'Toegang tot telefoongegevens toestaan?'.

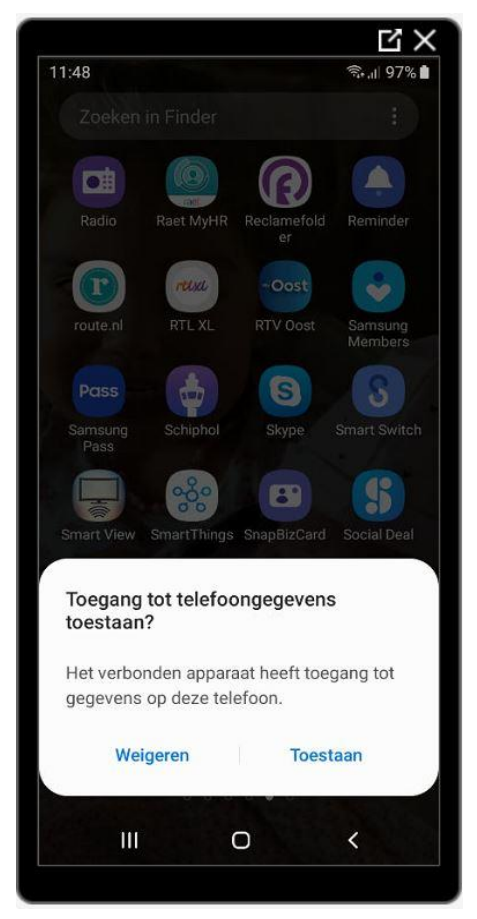

• Klik op 'Toestaan'.

• Windows geeft meestal een melding dat er een nieuw apparaat is gevonden.

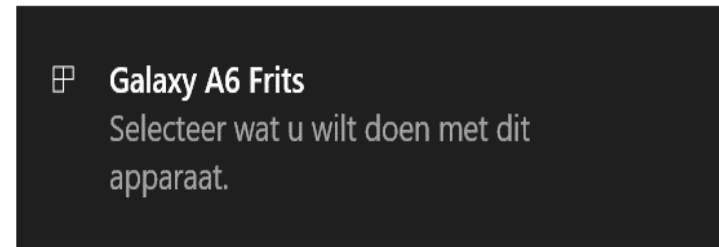

- Klik op de melding.
- Onderstaand uitvalmenu verschijnt en kies voor 'Apparaat openen en weergeven in de Verkenner'. De Verkenner opent.

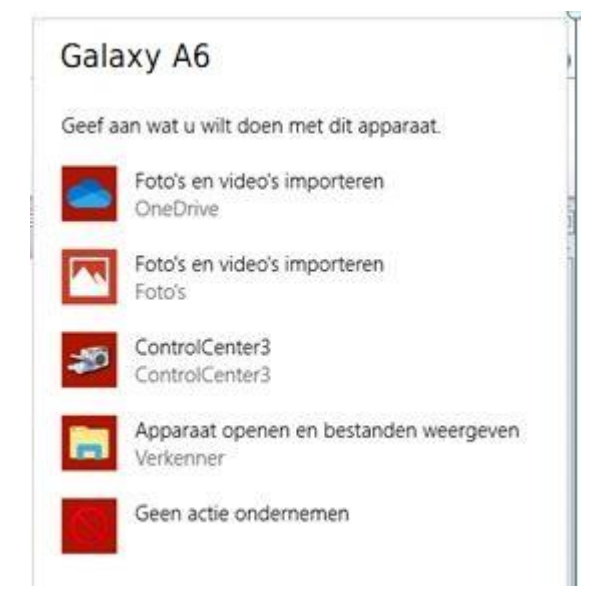

## Windows Verkenner

- Klik in het linker rijtje op **Deze pc**.
- Rechts staan onder 'Apparaten en stations' de schijven en externe apparaten die met de computer zijn verbonden. Daartussen staat ook de naam van de telefoon. Dubbelklik hierop

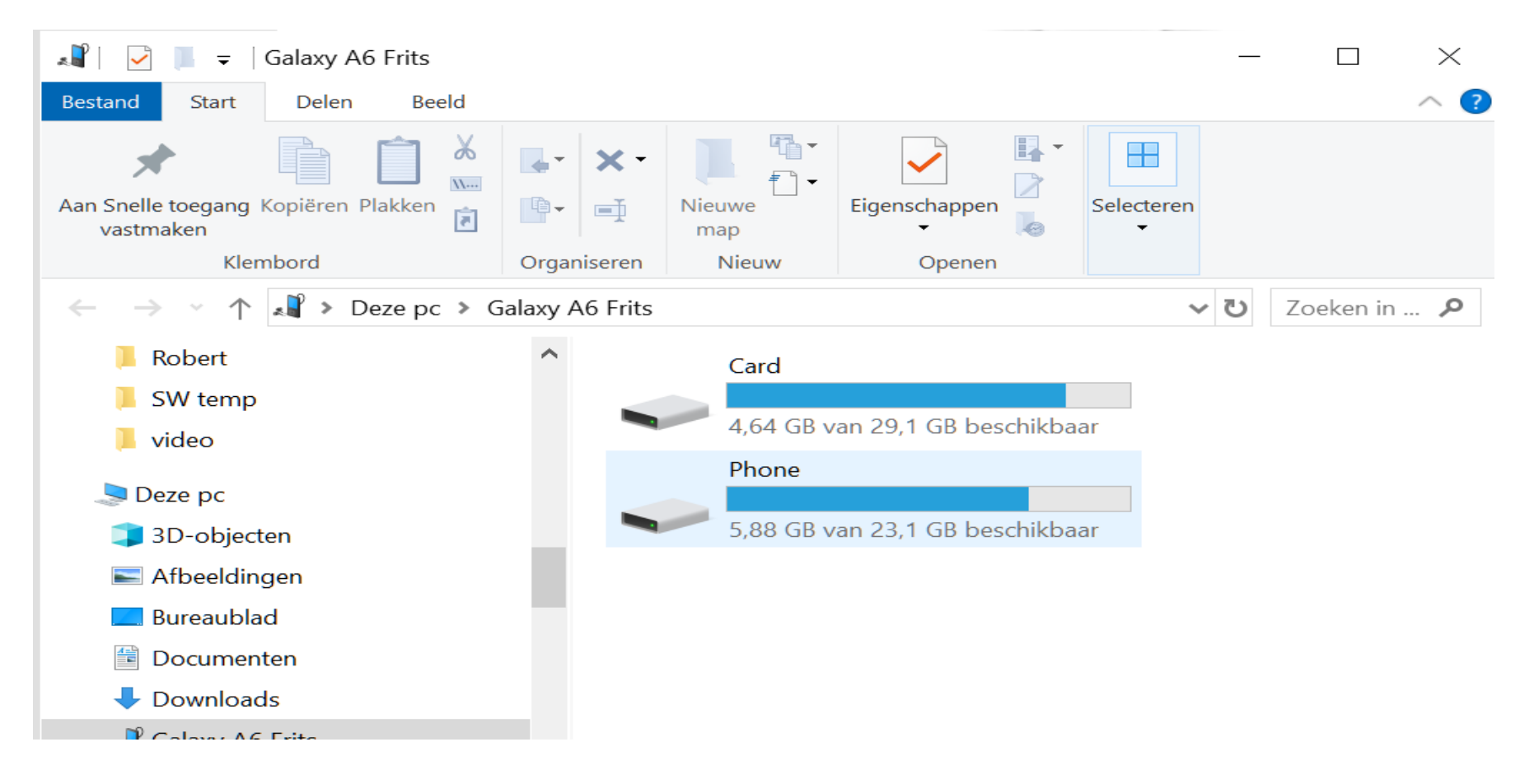

- Elk merk telefoon gebruikt andere mappenindelingen. Bij sommige telefoons staan alle foto's in de map 'Pictures'. Blader eventueel door de mappen om de map met foto's te vinden. Dubbelklik op de Samsung Galaxy XX op de map Phone > DCIM > Camera.
- Of wanneer u een extra sd-kaart heeft geïnstalleerd Card > DCIM > Camera

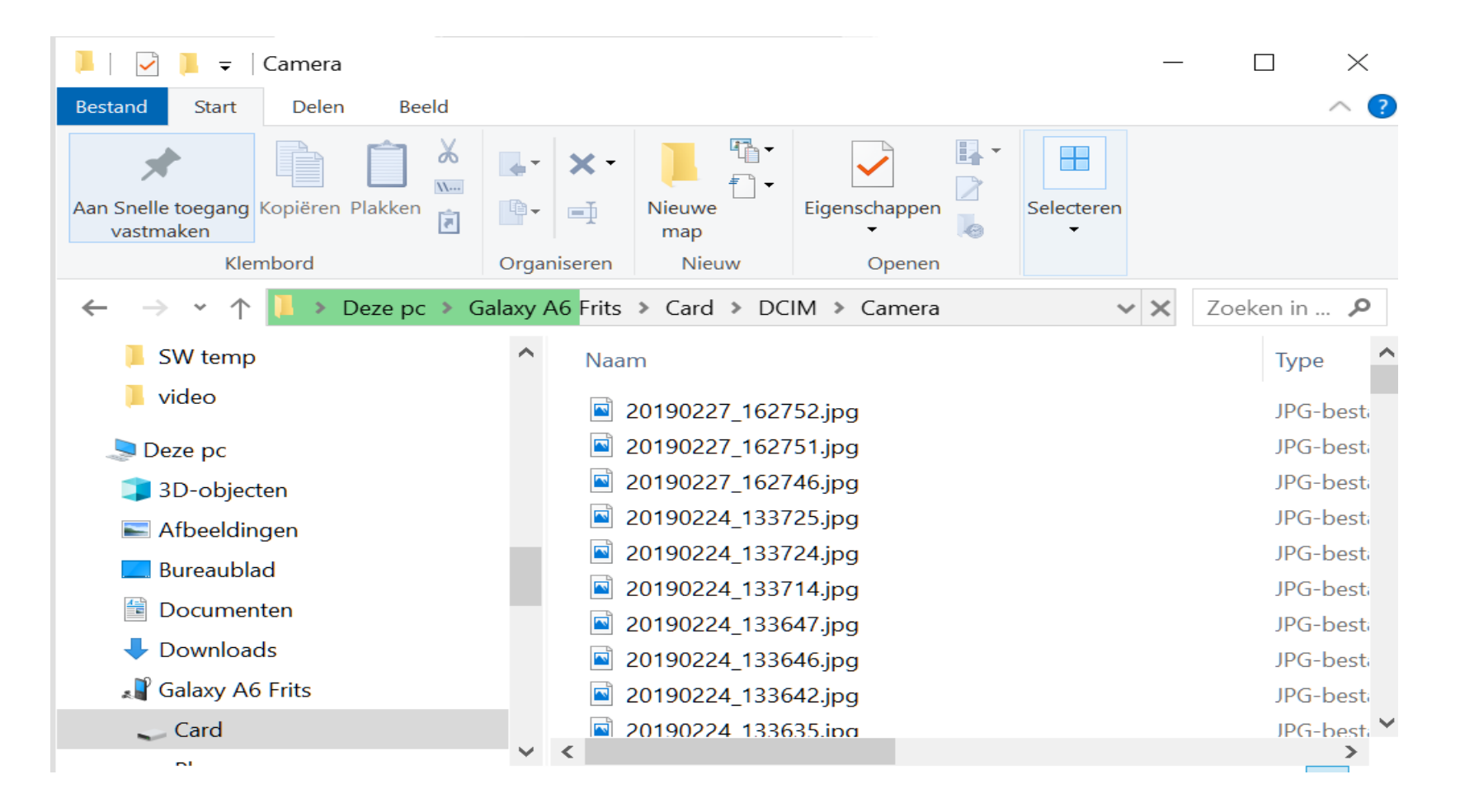

In het tabblad "Beeld" kunt u de weergave van de foto's als miniatuur van verschillende grootte instellen, zodat de selectie makkelijker wordt.

- Selecteer de foto's die u wilt kopiëren naar de computer. Wilt u meerdere foto's kopiëren, houd dan de Ctrl-toets ingedrukt terwijl u op de foto's klikt.
- Klik in het Lint op het tabblad 'Start' op Kopiëren of met de sneltoets Ctrl+C

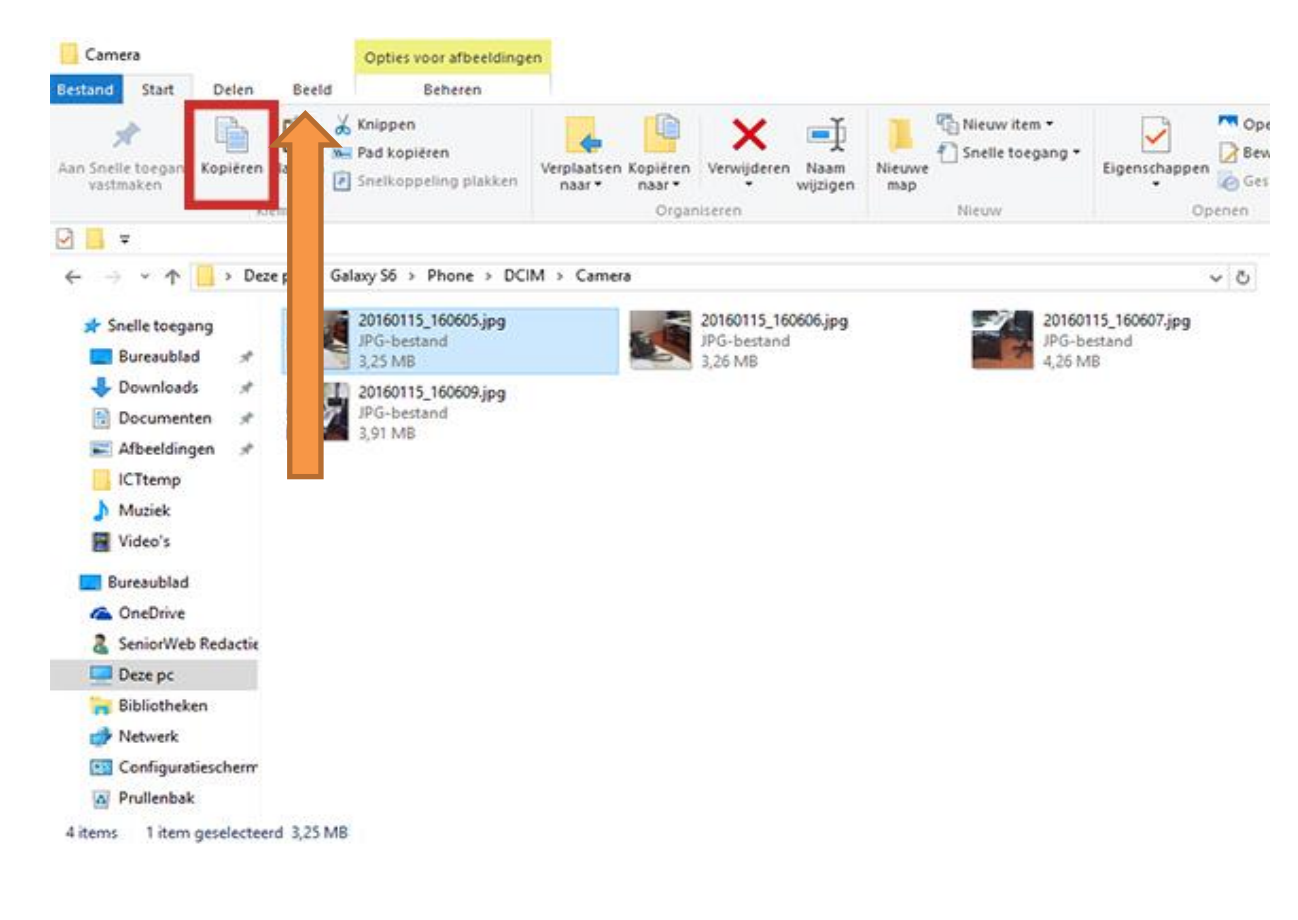

- Open in de Verkenner de map op de computer waarnaar u de foto's wilt kopiëren. We hebben daarvoor eerder een aparte map aangemaakt.
- Klik in het Lint op het tabblad 'Start' op Plakken of met de sneltoets Ctrl+V

| Bestand Start Delen Beeld                                    |                                                            |                                 |                                          |                                                                        |
|--------------------------------------------------------------|------------------------------------------------------------|---------------------------------|------------------------------------------|------------------------------------------------------------------------|
| Aan Snelle toegang Kopiëren Plakken<br>Vastmaken<br>Klembord | Perplaatsen Kopiëren Nerwijderen Naam wijzigen Organiseren | Iieuwe<br>map<br>Nieuw<br>Nieuw | Eigenschappen<br>Openen<br>Eogenschappen | Alles selecteren<br>Niets selecteren<br>Selectie omkeren<br>Selecteren |
| ← → → ↑ 📥 → Deze pc → Henk (C:)                              |                                                            |                                 |                                          |                                                                        |
| Cursusfotoboekmaken                                          | Naam ^                                                     | Gewijzigd op Tyr                | Grootte                                  |                                                                        |
| Cursusfotoboekmaken                                          |                                                            | 25-4-2018 19:10 Bet             | tandsmap                                 |                                                                        |
| vcds                                                         | Foto                                                       | 21-10-2018 13:37 Bes            | tandsmap                                 |                                                                        |
|                                                              | FotoboekFoto                                               | 24-6-2019 14:53 Ber             | tandsmap                                 |                                                                        |
| E Bureaublad                                                 | Gebruikers                                                 | 4-10-2018 19:16 Ber             | tandsmap                                 |                                                                        |
| OneDrive                                                     | Intel                                                      | 10-3-2017 10:48 Bes             | tandsmap                                 |                                                                        |
| 🗸 Henk Bleecke                                               | Libre                                                      | 25-9-2018 20:25 Bes             | standsmap                                |                                                                        |
| 💻 Deze pc                                                    | Muziek                                                     | 28-11-2015 19:06 Bes            | standsmap                                |                                                                        |
| 3D-objecten                                                  | Muziek 3                                                   | 30-10-2017 21:10 Bes            | tandsmap                                 |                                                                        |
| Afbeeldingen                                                 | Nieuwe map                                                 | 21-1-2019 19:58 Bes             | tandsmap                                 |                                                                        |
| Rureaublad                                                   | PerfLogs                                                   | 15-9-2018 09:33 Bes             | tandsmap                                 |                                                                        |
|                                                              | Program Files                                              | 4-6-2019 15:17 Bes              | tandsmap                                 |                                                                        |
| Documenten                                                   | Program Files (x86)                                        | 23-6-2019 15:21 Bes             | tandsmap                                 |                                                                        |
|                                                              | SanDiskSecureAccessV2.0                                    | 28-11-2015 19:16 Bes            | tandsmap                                 |                                                                        |
| 🛞 iCloud-foto's                                              | Screensaver                                                | 10-2-2017 09:38 Bes             | tandsmap                                 |                                                                        |
| 👌 Muziek                                                     | sdkaart                                                    | 25-7-2017 10:37 Bes             | tandsmap                                 |                                                                        |
| Video's                                                      | sdkaartmuziek                                              | 28-11-2015 19:17 Bes            | tandsmap                                 |                                                                        |
| 🏪 Henk (C:)                                                  | SWSetup                                                    | 8-3-2018 18:18 Bes              | tandsmap                                 |                                                                        |
| Dvd-rw-station (D:)                                          | System.sav                                                 | 24-9-2016 22:04 Bes             | tandsmap                                 |                                                                        |
| Pibliotheken                                                 | The Rolling Stones - Discography 1964                      | 28-11-2015 20:18 Bes            | tandsmap                                 |                                                                        |
| Dibliotrieken                                                | Tijdelijke software                                        | 21-10-2017 20-24 Rec            | tandsman                                 |                                                                        |

De foto's worden in de map geplaatst. U kunt deze methode ook andersom gebruiken, dus om foto's van de computer naar de smartphone te kopiëren.

## **Apple -IPhone**

Foto's van Apple – IPhone op laptop of pc zetten gaat met een USB-kabel. Deze kabel hebt u gekregen bij de telefoon.

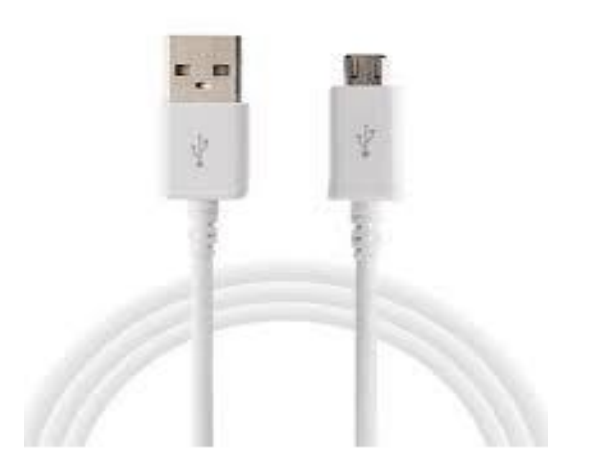

Sluit de telefoon met de USB-kabel aan op de computer. We gaan uit van een Apple 13 en een computer met Windows 11.

- Voor de goede verwerking van uw foto's moet uw pc zijn voorzien van de nieuwste versie van iTunes.
- Sluit uw iPhone met een USB-kabel aan op uw pc.
- Windows geeft meestal een melding dat er een nieuw apparaat is gevonden.
  Kies voor het openen van het apparaat met Windows Verkenner.

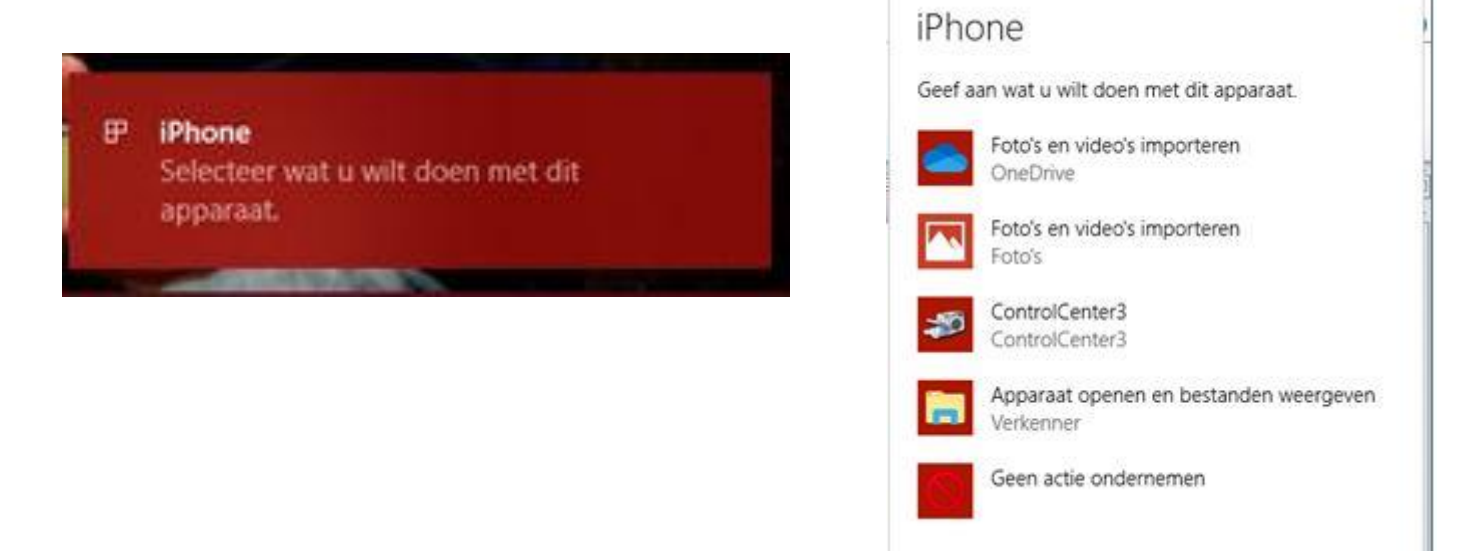

- Misschien moet u uw IPhone ontgrendelen met uw toegangscode.
- U ziet mogelijk ook een melding op de IPhone met de vraag 'Vertrouw je deze computer?'
- Tik op 'Vertrouw' of 'Sta toe' om door te gaan.

- Navigeer in het linker venster naar ' Apple Iphone van'
- Kies voor 'Internal Storage>DCIM'
- Klik dubbel op

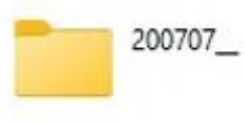

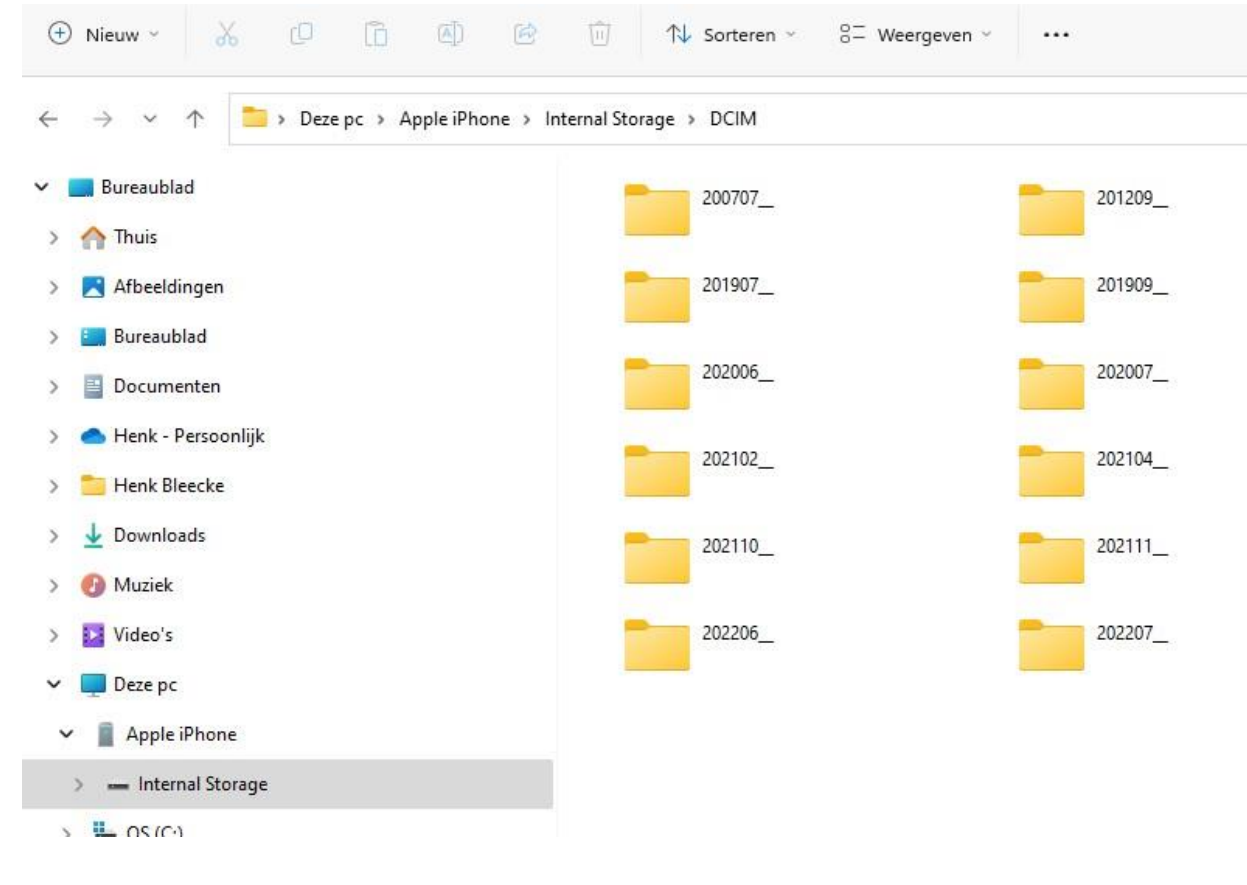

Door op weergeven te klikken kunt u kiezen voor miniaturen van verschillende grootte.

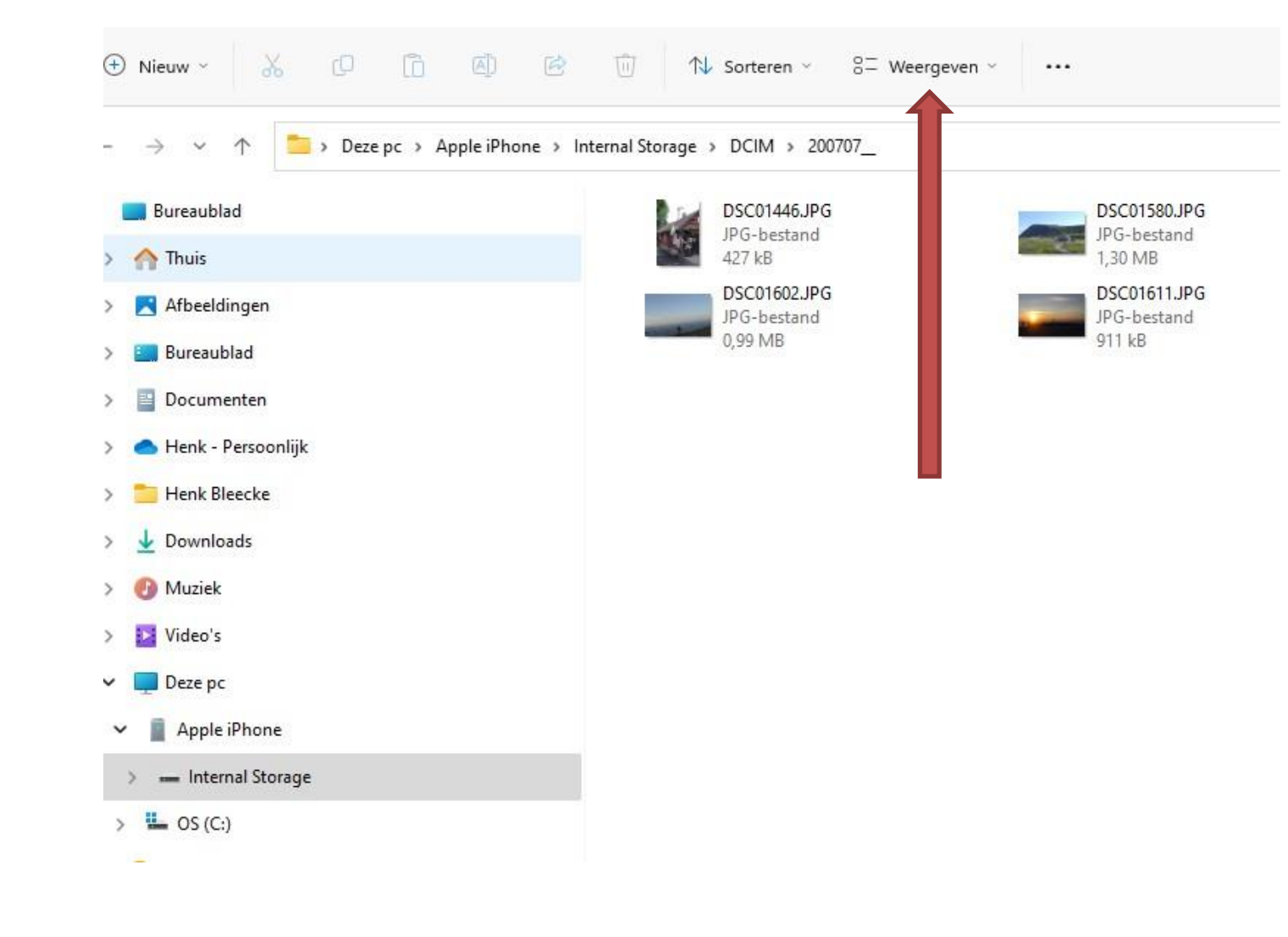

- Selecteer de foto's die u wilt kopiëren naar de computer. Wilt u meerdere foto's kopiëren, houd dan de Ctrl-toets ingedrukt terwijl u op de foto's klikt.
- Klik op Kopiëren of met de sneltoets Ctrl+C

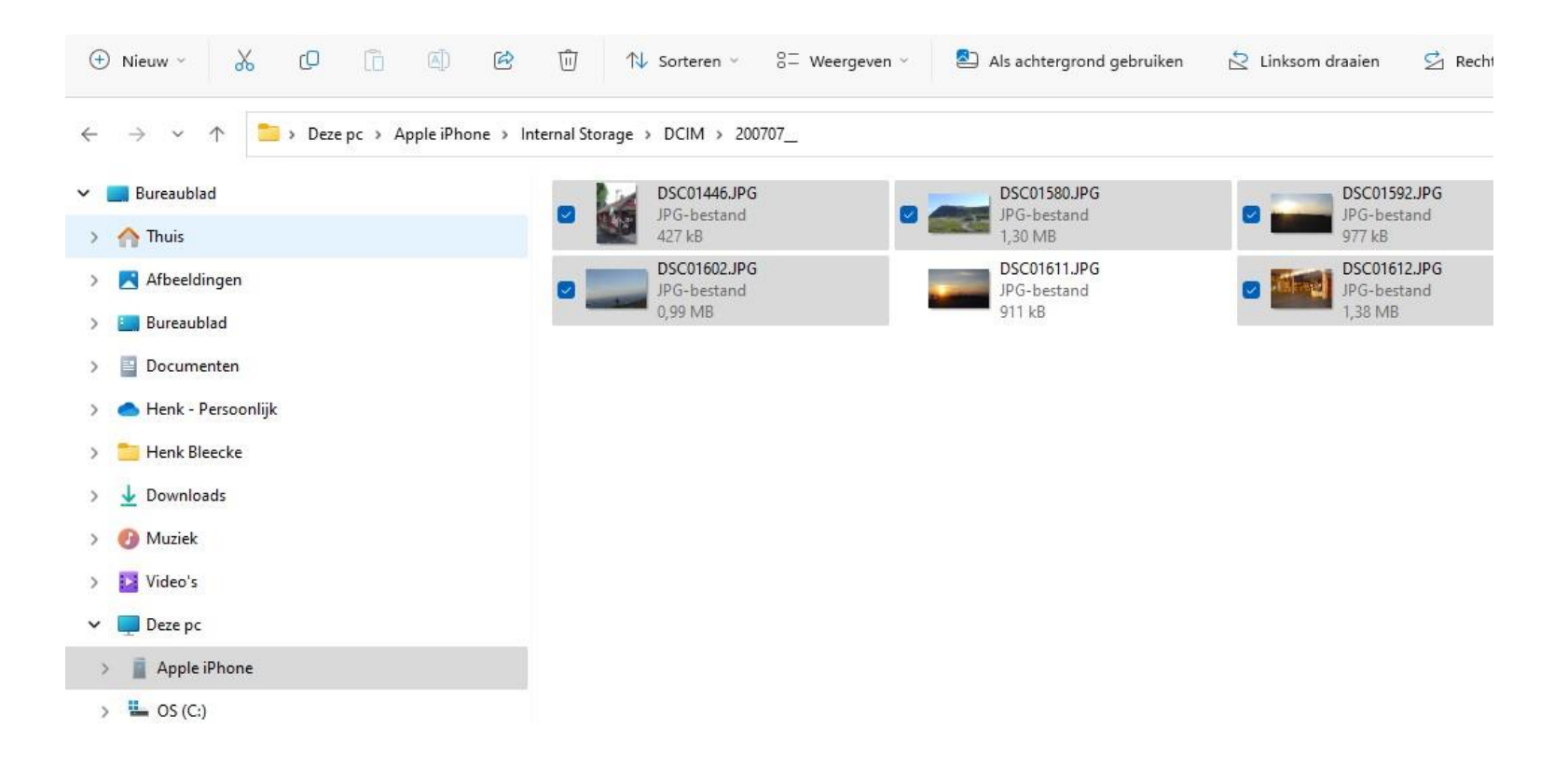

- Open in de Verkenner de eerder gemaakte map "Fotoboekfoto" waarnaar u de foto's wilt kopiëren.
- Klik op Plakken of met de sneltoets Ctrl+V

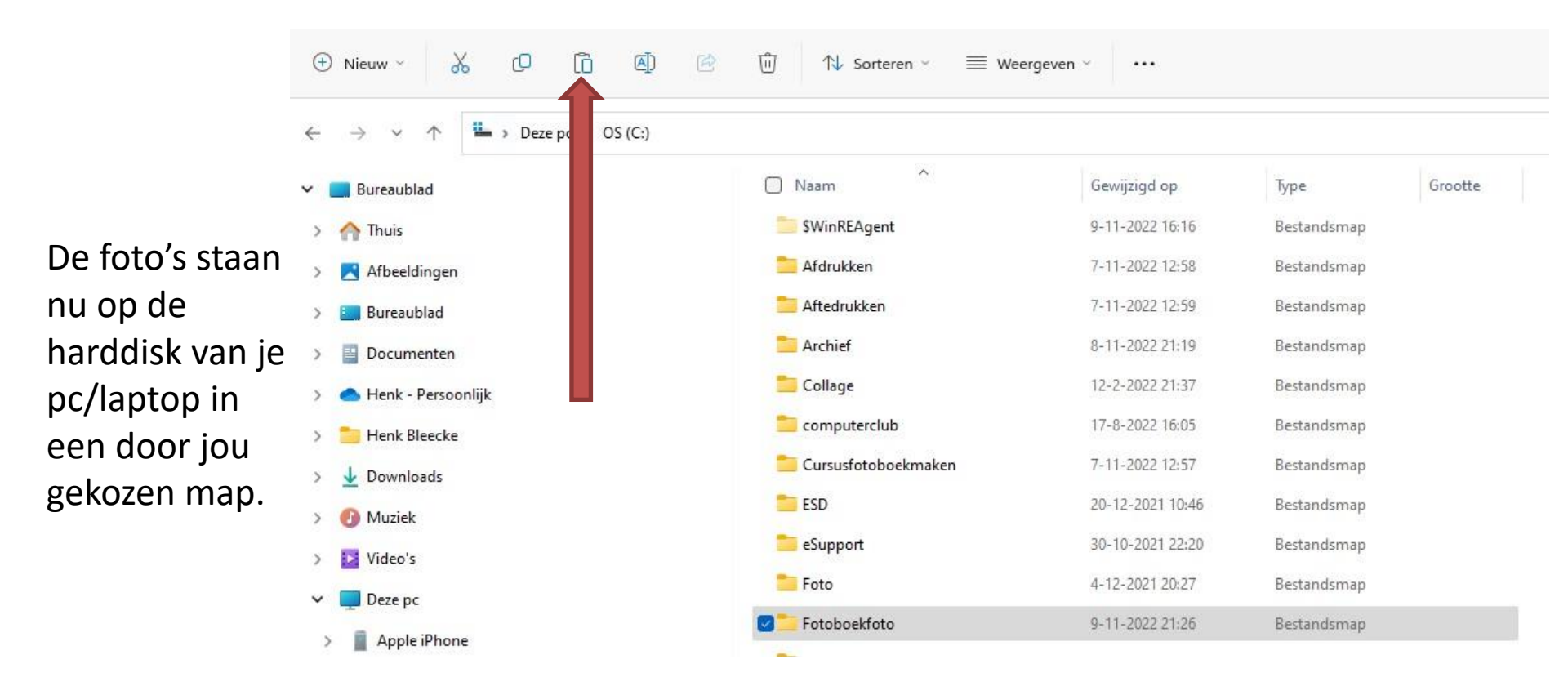

• De foto's staan nu op de harddisk van je laptop in een door jou gekozen map.

- Open een Internetbrowser zoals Microsoft Edge, Google Chroome of Firefox
- Ga naar <a href="https://foto.hema.nl/klantenservice/software/">https://foto.hema.nl/klantenservice/software/</a>
- Klik op 'Download de software' en kies in het vervolgvenster voor 'Opslaan'.
- Het bestand wordt opgeslagen in de map 'Downloads'

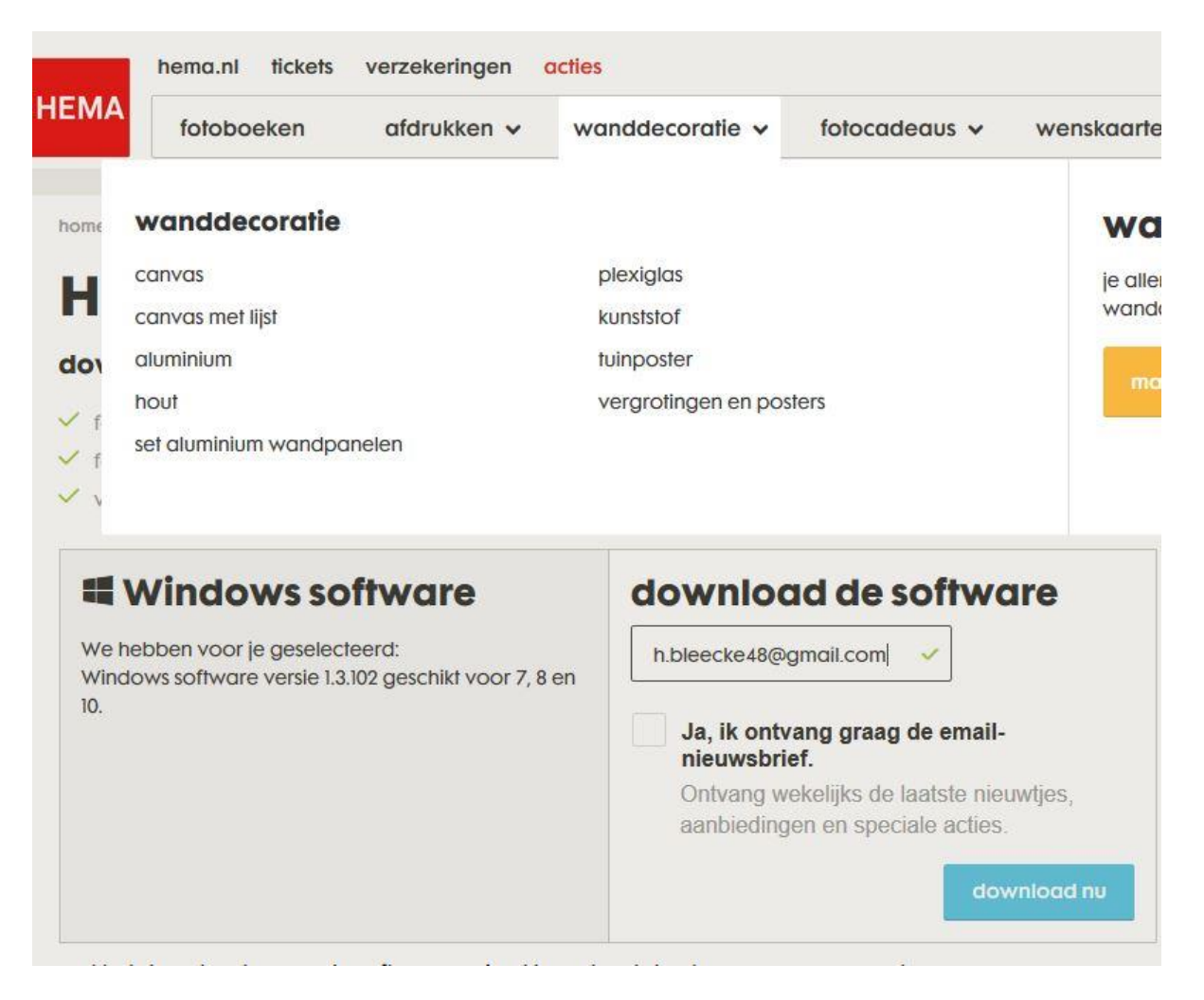

| U hebt gekozen om het volgende   | bestand te openen: |  |
|----------------------------------|--------------------|--|
| <b>I HEMA_NL_Fotoservice.exe</b> | e                  |  |
| van het type: Binary File        |                    |  |
| vanaf: http://fotoservice.he     | ema.nl             |  |
|                                  |                    |  |
| Wilt u dit bestand opslaan?      |                    |  |

- Open de Verkenner en kies in het linker venster voor de map 'Downloads'
- We zien in de map de Hema-software staan.

| elle toegang Kopiëren Plakken<br>stmaken<br>Klembord | pen<br>kopiëren<br>koppeling plakken | Verplaatsen<br>naar * Organiseren    | Nieuw iter      | m •<br>gang •<br>Eigenschappen<br>•<br>Oj | Dpenen *<br>DBewerken<br>Geschiedenis<br>penen | Alles selecteren<br>Selectie omkeren<br>Selecteren |   |
|------------------------------------------------------|--------------------------------------|--------------------------------------|-----------------|-------------------------------------------|------------------------------------------------|----------------------------------------------------|---|
| → 👻 🛧 🔶 > Deze pc → Downlo                           | ads                                  |                                      |                 |                                           | 5 V                                            | Zoeken in Downloads                                | 8 |
| Bureaublad                                           | * ^                                  | Naam                                 | Gewijzigd op    | Туре                                      | Grootte                                        |                                                    |   |
| - Downloads                                          | *                                    | HEMA NI Fotoservice.exe              | 19-5-2019 12:14 | Toepassing                                | 283.909 kB                                     |                                                    |   |
| Documenten                                           | *                                    | Zakeliike-factuur-NL84INGB000688764  | 3-5-2019 09:56  | Adobe Acrobat D                           | 161 kB                                         |                                                    |   |
| Afbeeldingen                                         | *                                    | FileZilla 3.41.2 win64-setup.exe     | 2-5-2019 20:04  | Toepassing                                | 7.758 kB                                       |                                                    |   |
|                                                      |                                      | Omron-M3-Handleiding.pdf             | 14-4-2019 14:06 | Adobe Acrobat D                           | 441 kB                                         |                                                    |   |
| iCloud-foto's                                        | <u></u>                              | 式 Windows10Upgrade24074.exe          | 11-4-2019 20:45 | Toepassing                                | 6.245 kB                                       |                                                    |   |
| Associate                                            | A.                                   | Ontvangstbevestiging_Aangifte_inko   | 2-3-2019 11:36  | Adobe Acrobat D                           | 904 kB                                         |                                                    |   |
| Archier                                              |                                      | Detail-ING-Bankieren_NL40INGB00016   | 28-2-2019 12:51 | Adobe Acrobat D                           | 32 kB                                          |                                                    |   |
| Cursustotoboekmaken                                  |                                      | 🐻 ccsetup553.exe                     | 19-2-2019 16:38 | Toepassing                                | 18.931 kB                                      |                                                    |   |
| Cursusfotoboekmaken                                  |                                      | MG_0022.jpg                          | 18-2-2019 21:04 | JPG-bestand                               | 112 kB                                         |                                                    |   |
| vcds                                                 |                                      | Adresboek(1).xls                     | 18-2-2019 20:04 | Microsoft Excel 97                        | 897 kB                                         |                                                    |   |
| Bureaublad                                           |                                      | Voorbeeldbrief 3(2).doc              | 18-2-2019 20:04 | Microsoft Word 9                          | 15 kB                                          |                                                    |   |
|                                                      |                                      | Adresboek.xls                        | 18-2-2019 13:42 | Microsoft Excel 97                        | 897 kB                                         |                                                    |   |
| OneDrive                                             |                                      | Voorbeeldbrief 3(1).doc              | 18-2-2019 13:40 | Microsoft Word 9                          | 15 kB                                          |                                                    |   |
| Henk Bleecke                                         |                                      | Voorbeeldbrief 3.doc                 | 18-2-2019 13:38 | Microsoft Word 9                          | 15 kB                                          |                                                    |   |
| Deze pc                                              |                                      | FileZilla_3.40.0_win64-setup_bundled | 15-2-2019 19:08 | Toepassing                                | 8.849 kB                                       |                                                    |   |
| 🔰 3D-objecten                                        |                                      | 🔊 aanslag-24576408.pdf               | 12-2-2019 20:15 | Adobe Acrobat D                           | 61 kB                                          |                                                    |   |
| E Afbeeldingen                                       |                                      | 🔜 2018-01-09 jeugdfoto's             | 9-1-2019 17:02  | Bestandsmap                               |                                                |                                                    |   |
| Dura blad                                            |                                      |                                      |                 |                                           |                                                |                                                    |   |

17 items

==

• Dubbelklik op het bestand en de software zal installeren. De installatie start met het onderstaande scherm

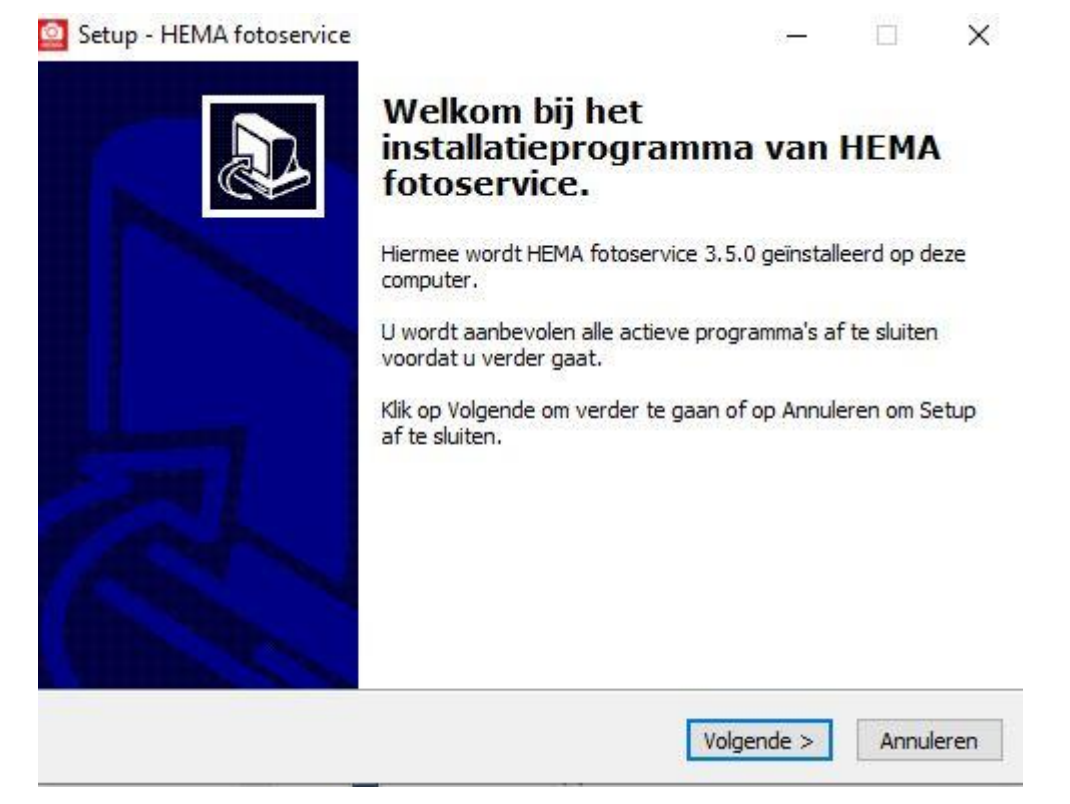

- Kies een paar keer voor 'Volgende' en tenslotte voor 'Installeren'.
- Na installatie ontvouwt zich het volgende scherm:

#### Setup - HEMA fotoservice

| Setup - HEMA fotoservice | — — ×                                                                                                    |
|--------------------------|----------------------------------------------------------------------------------------------------|
|                          | Setup heeft het installeren van<br>HEMA fotoservice op deze<br>computer voltooid.                                                                       |
|                          | Setup heeft het installeren van HEMA fotoservice op deze<br>computer voltooid. U kunt het programma uitvoeren met de<br>geïnstalleerde snelkoppelingen. |
|                          | Klik op Voltooien om Setup te beëindigen.                                                                                                    |
|                          | Start HEMA fotoservice                                                                                                    |
| ah.                      |                                                                                                    |
|                          |                                                                                                    |
|                          | Voltooien                                                                                                    |

Klik op 'Voltooien'

Voordat we het programma openen moeten we foto's voor deze bijeenkomst op de harddisk kopiëren. Mocht je geen eigen foto's hebben, dan kan je foto's kopiëren vanaf een usb-stick of cd-rom.

- Open de Verkenner en maak een nieuwe map via de knop 'Nieuwe Map'.
- Bijvoorbeeld met de naam 'Fotoboekfoto'
- Open deze map. Kopieer een aantal foto's naar deze map.
- Zie dan het resultaat.

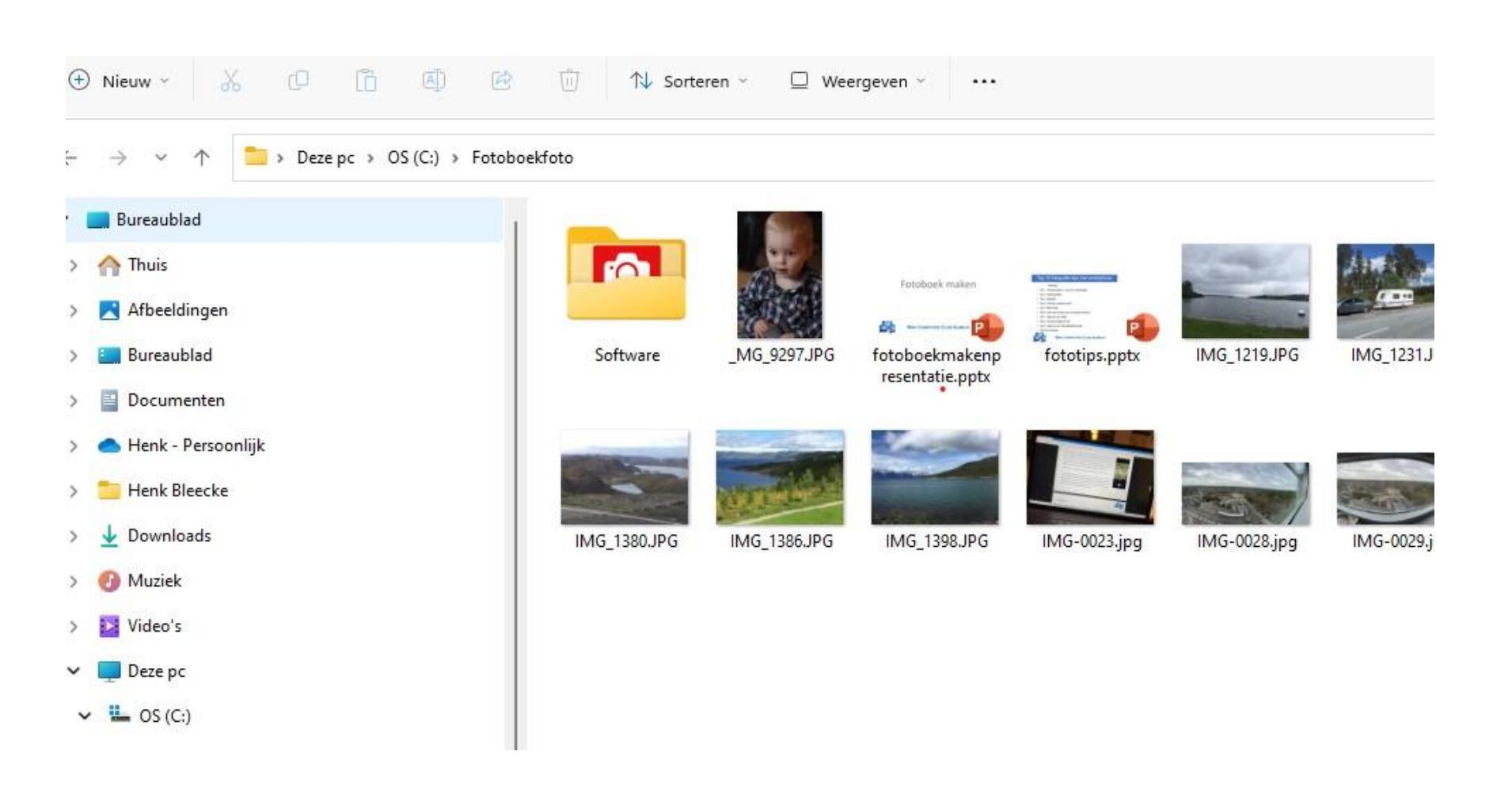

We hebben nu de volgende stappen gemaakt:

- De map 'Fotoboekfoto' aangemaakt.
- Foto's van de smartphone overgebracht naar de laptop.
- Het Hema-programma gedownload en geïnstalleerd.
- Zo nodig: Foto's in de map gezet.

- De volgende stap is het opstarten van het fotoprogramma vanaf de snelkoppeling op het bureaublad.
- Mogelijk moeten er nog enkele updates van de software worden gedownload en een registratie gedaan worden.
- Na alle stappen kan worden begonnen in het openingsscherm van het programma

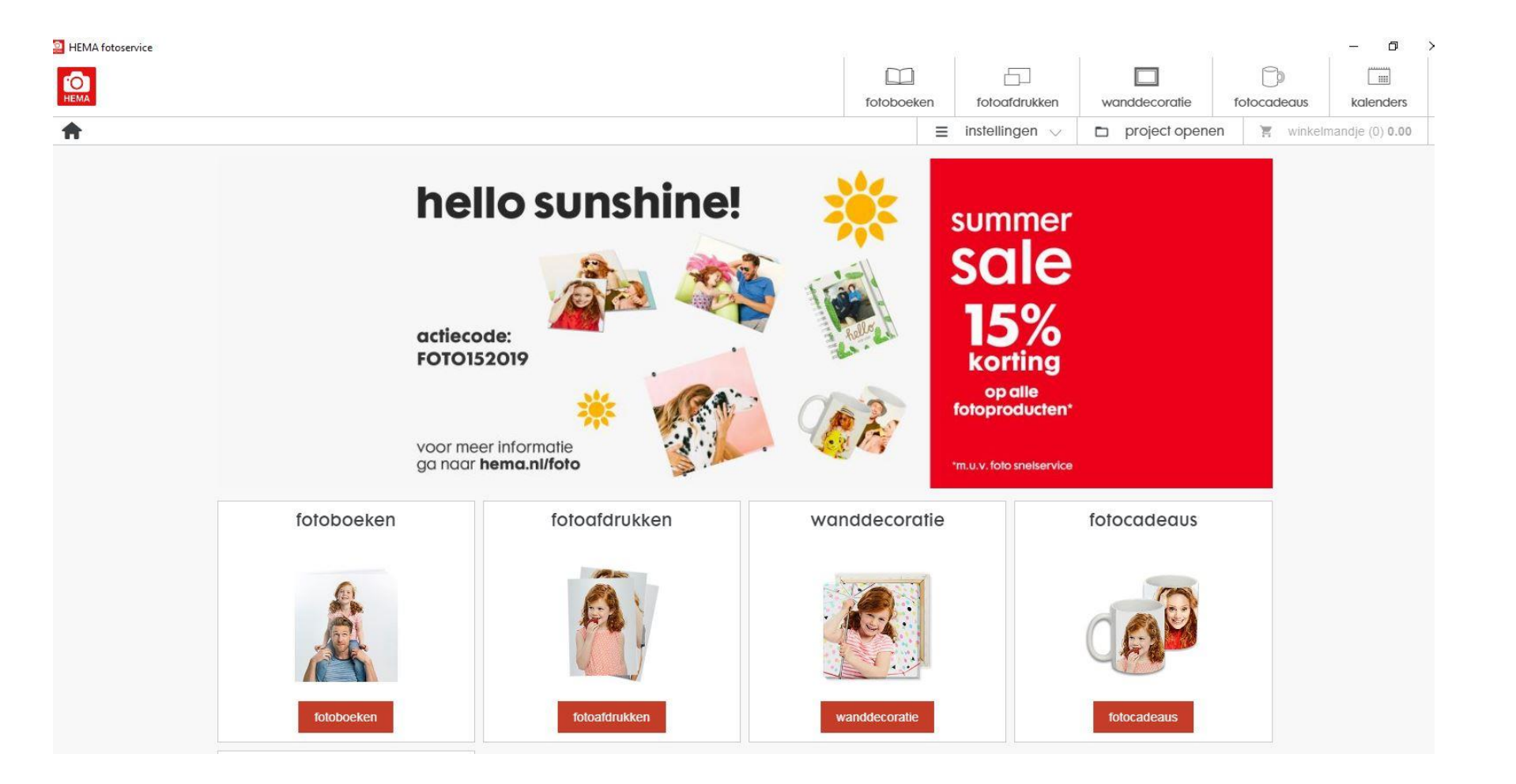

#### Kies voor Fotoboeken

| 🧟 HEMA fotoservice |                                       |                                             | 1                       |                        | 17                    |                |
|--------------------|---------------------------------------|---------------------------------------------|-------------------------|------------------------|-----------------------|----------------|
| HEMA               |                                       |                                             |                         |                        |                       | Ĉ              |
| fotoboeken         |                                       |                                             | TOTODOE                 | instellingen           | v project open        | en E           |
|                    | fotoboeken                            |                                             | Æ                       | 1,                     |                       |                |
|                    | fotoalbum luxe op va<br>fotopapier 33 | naf<br>5.00 pocket fotoboekje vanaf<br>7.00 | fotoboek gedrukt vierke | ant vanaf<br>18.00 fot | toboek gedrukt staand | Vanaf<br>20.00 |
|                    | verder                                | verder                                      | verder                  |                        | verder                |                |

vanaf 18.00

fotobladen

verder

fotoboek met zachte omslag

verder

vanaf 18.00

ringbandboekje

verder

vanaf

16.00

### Kies een soort fotoboek

fotoboek gedrukt liggend

verder

vanaf 20.00

## pocket fotoboekje

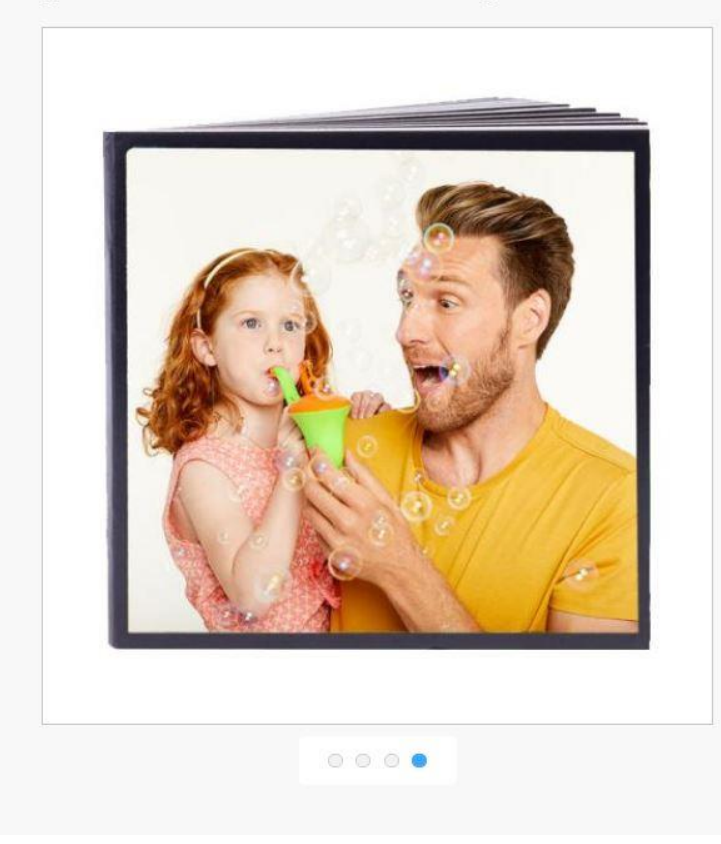

Hier vind je overzichtelijk de supersnel te maken kleine fotoboekjes. Kies voor mat of glans papier, bij orientatie voor vierkant of liggend en bij formaat kies je de afmeting

• vierkante formaten zijn ideaal voor Instagram foto's

#### lees meer

| SOORT OPPERVLAK |        |  |
|-----------------|--------|--|
| mat             | $\sim$ |  |
| ORIËNTATIE      |        |  |
| liggend         | $\sim$ |  |
| 10x15 cm        | $\sim$ |  |
| KLEUR           |        |  |
| o zwart         |        |  |
| o wit           |        |  |

Vul het gewenste soort oppervlak, de oriëntatie, het formaat en de kleur in.

| НЕМА             |                                 |                                 |            |         |
|------------------|---------------------------------|---------------------------------|------------|---------|
|                  | 1. kies foto's                  | 2. omslag                       | 3. preview |         |
| foto's toevoegen | geselecteerde foto's op datum 🕐 |                                 | Ĩ          | 🐜 🖂 📕 🔜 |
|                  |                                 |                                 |            |         |
|                  |                                 |                                 |            |         |
|                  |                                 |                                 |            |         |
|                  |                                 | $\mathbf{O}$                    |            |         |
|                  |                                 | voeg toto's aan je totoboek toe |            |         |
|                  |                                 |                                 |            |         |
|                  |                                 |                                 |            |         |
|                  |                                 |                                 |            |         |

- Klik op het 'Plusje'.
- Kies voor 'Deze PC'.

| O lokaal       | Cloud       |  |
|----------------|-------------|--|
| <              | mijn device |  |
| Deze pc        |             |  |
| 8 Henk Bleecke |             |  |
| Bibliotheken   |             |  |
| OneDrive       |             |  |

- Kies voor 'Naam' (C:)
- Kies dan de map 'FotoboekFoto'

| sele | cteer foto('s)         |      |       |
|------|------------------------|------|-------|
| 0    | lokaal                 | 0    | cloud |
| <    | Dez                    | e pc |       |
| -    | 3D-objecten            |      |       |
|      | Afbeeldingen           |      |       |
|      | Bureaublad             |      |       |
| P    | Chris (pc1)            |      |       |
| A-0  | Documenten             |      |       |
| ♣    | Downloads              |      |       |
|      | Dvd-rw-station (D:)    |      |       |
| 5    | Henk (C:)              |      |       |
| *    | iCloud-foto's          |      |       |
| P    | Jeannette Soer (pc1)   |      |       |
| P    | Marcel Keizer (pc1)    |      |       |
| 1    | Muziek                 |      |       |
| P    | Ronny Aarninkhof (pc1) |      |       |
|      | Video's                |      |       |
|      |                        |      |       |

| sele | cteer foto('s)       |           |       |   |
|------|----------------------|-----------|-------|---|
| 0    | lokaal               |           | cloud |   |
| <    | ł                    | Henk (C:) |       |   |
| 1    | Documenten           |           |       | * |
| 1    | DocumentenCursusOC   | )         |       |   |
| 1    | Downloads            |           |       |   |
| 1    | ESD                  |           |       |   |
| 1    | Etiket_envelop_maker | n         |       |   |
| 1    | FigurenLibreOfffice  |           |       |   |
| 1    | Foto                 |           |       |   |
| 1    | FotoboekFoto         |           |       |   |
| 1    | Gebruikers           |           |       |   |
| 1    | Intel                |           |       |   |
| 1    | Libre                |           |       |   |
| 1    | Muziek               |           |       |   |
| 1    | Muziek 3             |           |       |   |
| 1    | Nieuwe map           |           |       |   |
| 1    | PerfLogs             |           |       |   |
| 1    | Program Files        |           |       |   |
| 1    | Program Files (x86)  |           |       | • |
| sl   | uiten                |           |       |   |

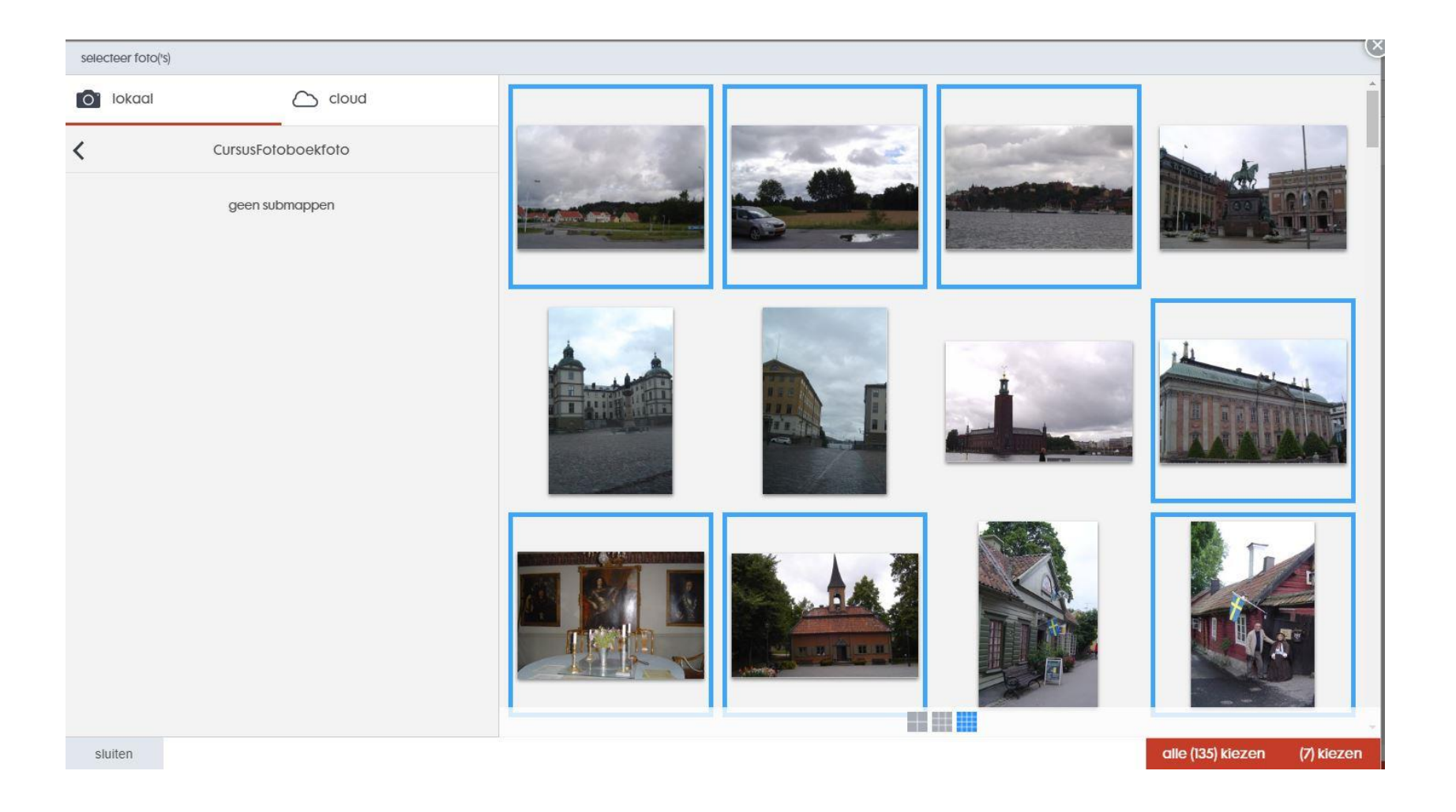

- Selecteer een aantal foto's.
- Klik op 'Kiezen'

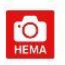

| $\rangle$               | 1. kies foto's |  | 2. omslag | $\rightarrow$ | 3. preview | $\rightarrow$ |
|-------------------------|----------------|--|-----------|---------------|------------|---------------|
| fotoboek titel Noordka  | ap 2007        |  |           |               |            |               |
| selecteer de omslagfoto |                |  |           |               |            | a 📕 🖬         |
|                         |                |  |           |               |            |               |

- We kiezen een omslagfoto.
- Noteren een titel voor het fotoboek.
- Klikken op 'Verder'
- Het fotoboek wordt met de geselecteerde foto's aangemaakt.
- We kunnen vervolgens het gemaakte werk bewerken, e.e.a. is afhankelijk van het gekozen fotoboek

| HEMA fotoservice |                |       |       |            | - 0 X         |
|------------------|----------------|-------|-------|------------|---------------|
|                  | 1. kies foto's | 2. or | nslag | 3. preview | $\rangle$     |
| bekijk           |                |       |       |            | 😫 24 pagina's |
| omslag           | 1/2            | 3/4   | 5/6   | 7/8        | 9/10          |

15/16

5/6

17/18

19/20

21/22

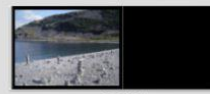

11/12

13/14

23/24

### • We kunnen ook een uitgebreider fotoboek selecteren:

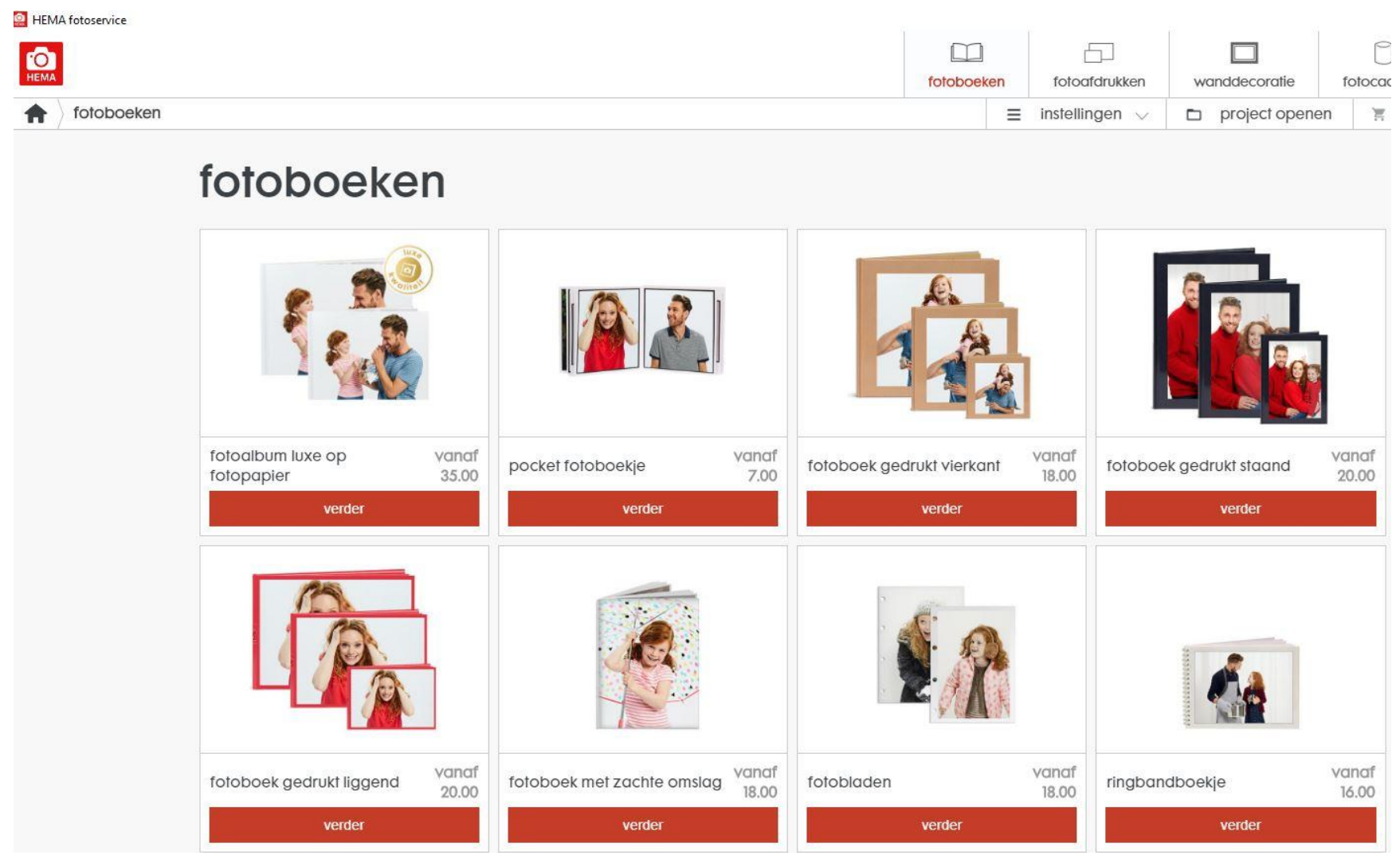

• Kies voor fotoboek gedrukt staand

- Kies het formaat, soort papier, bindmethode en soort omslag
- Klik op 'Verder'

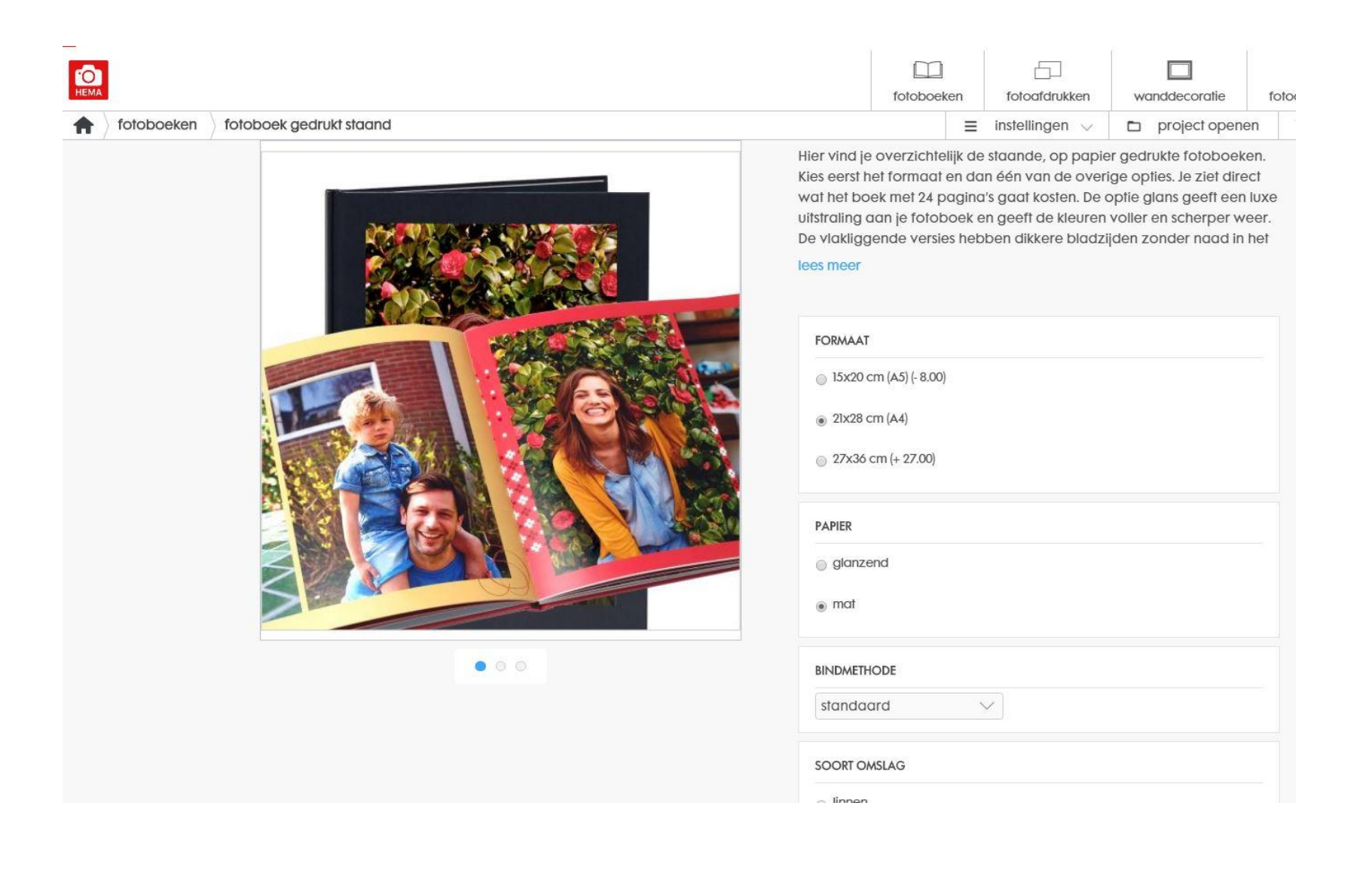

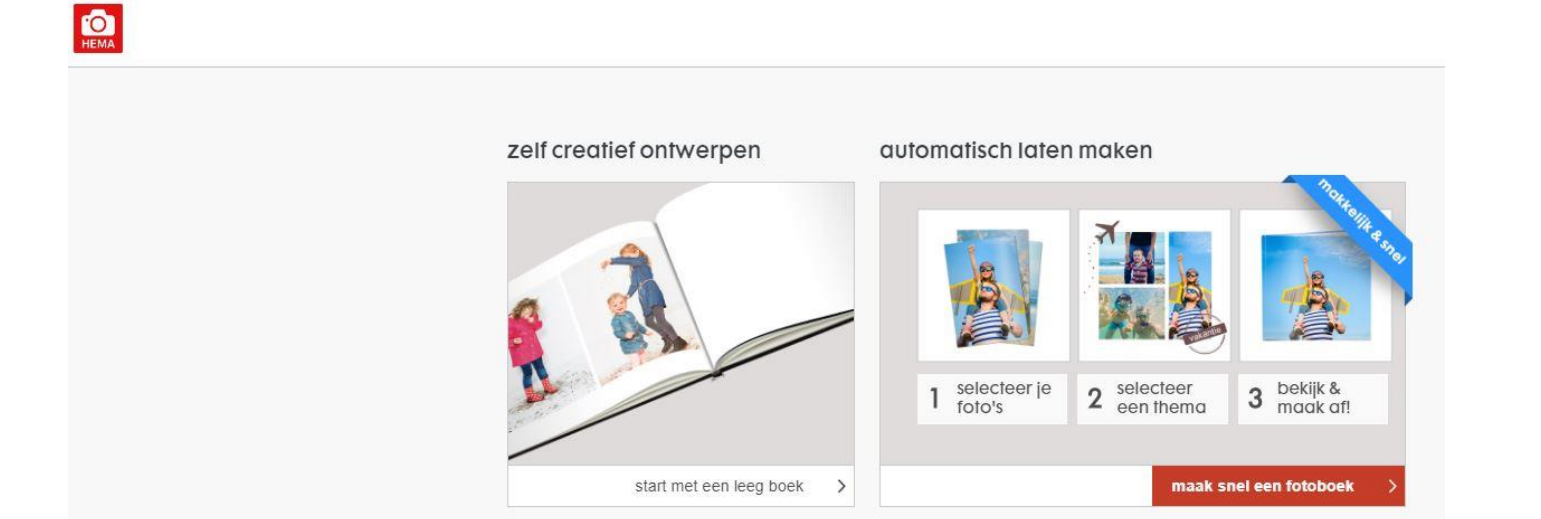

- Kies 'Zelf creatief ontwerpen'
- Klik 'maak snel een fotoboek'

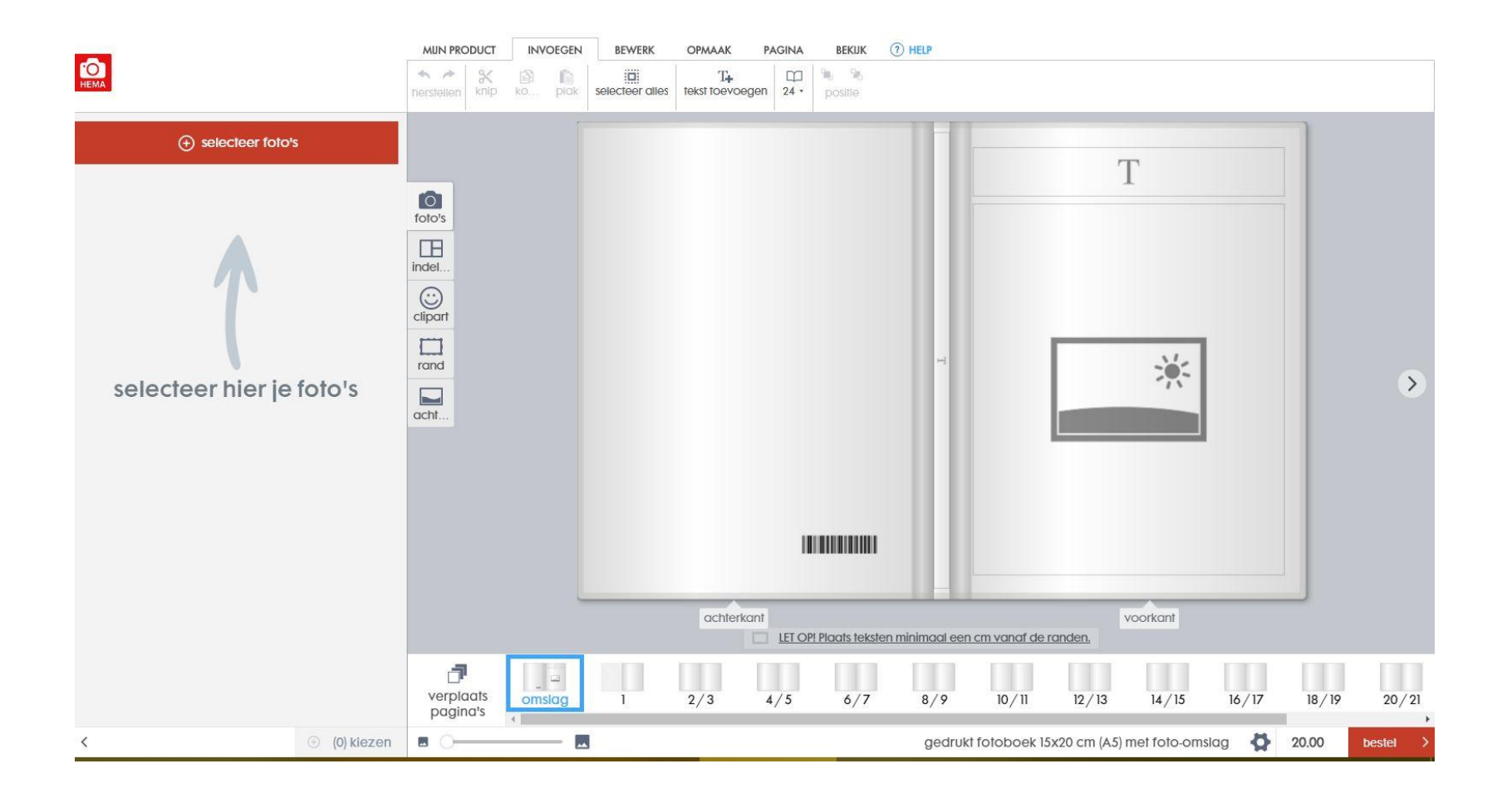

• Klik op het 'Plusje' in het venster 'Selecteer je foto's.

• Kies voor 'Deze PC'.

| O' lokaal |        | C cloud     |  |
|-----------|--------|-------------|--|
| (         |        | mijn device |  |
| 👤 Deze p  | C      |             |  |
| a Henk B  | leecke |             |  |
| Biblioth  | neken  |             |  |
| 🛆 OneDri  | ve     |             |  |

• Navigeer naar de map 'Fotoboekfoto' en selecteer foto's:

- Kies voor 'Naam' (C:)
- Kies dan de map 'FotoboekFoto'

| selecteer foto('s) |                        |      |       |  |  |  |  |  |
|--------------------|------------------------|------|-------|--|--|--|--|--|
| 0                  | lokaal                 | 0    | cloud |  |  |  |  |  |
| <                  | Dez                    | e pc |       |  |  |  |  |  |
| -                  | 3D-objecten            |      |       |  |  |  |  |  |
|                    | Afbeeldingen           |      |       |  |  |  |  |  |
|                    | Bureaublad             |      |       |  |  |  |  |  |
| P                  | Chris (pc1)            |      |       |  |  |  |  |  |
| A-0                | Documenten             |      |       |  |  |  |  |  |
| ♣                  | Downloads              |      |       |  |  |  |  |  |
|                    | Dvd-rw-station (D:)    |      |       |  |  |  |  |  |
| 5                  | Henk (C:)              |      |       |  |  |  |  |  |
| *                  | iCloud-foto's          |      |       |  |  |  |  |  |
| P                  | Jeannette Soer (pc1)   |      |       |  |  |  |  |  |
| P                  | Marcel Keizer (pc1)    |      |       |  |  |  |  |  |
| 1                  | Muziek                 |      |       |  |  |  |  |  |
| P                  | Ronny Aarninkhof (pc1) |      |       |  |  |  |  |  |
|                    | Video's                |      |       |  |  |  |  |  |
|                    |                        |      |       |  |  |  |  |  |

| sele | cteer foto('s)       |           |       |   |
|------|----------------------|-----------|-------|---|
| 0    | lokaal               |           | cloud |   |
| <    | ŀ                    | lenk (C:) |       |   |
| 1    | Documenten           |           |       | • |
| 1    | DocumentenCursusOC   | )         |       |   |
| 1    | Downloads            |           |       |   |
| 1    | ESD                  |           |       |   |
| 1    | Etiket_envelop_maker | ı         |       |   |
| 1    | FigurenLibreOfffice  |           |       | _ |
| 1    | Foto                 |           |       |   |
| 1    | FotoboekFoto         |           |       |   |
| 1    | Gebruikers           |           |       |   |
| 1    | Intel                |           |       |   |
| 1    | Libre                |           |       |   |
| 1    | Muziek               |           |       |   |
| 1    | Muziek 3             |           |       |   |
| 1    | Nieuwe map           |           |       |   |
| 1    | PerfLogs             |           |       |   |
| 1    | Program Files        |           |       |   |
| 1    | Program Files (x86)  |           |       | • |
| sl   | uiten                |           |       |   |

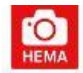

# 1. kles foto's 2. omslag

foto's toevoegen

geselecteerde foto's op datum ?

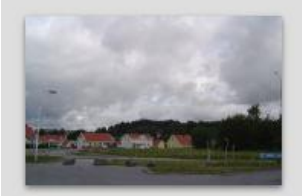

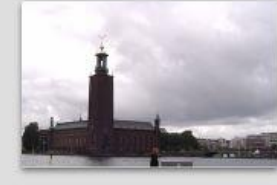

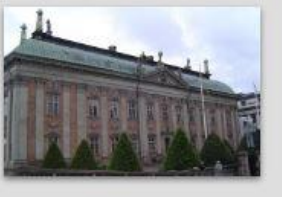

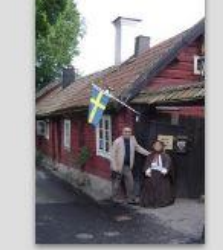

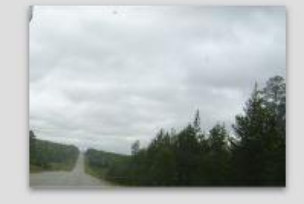

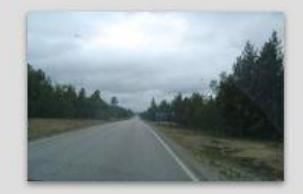

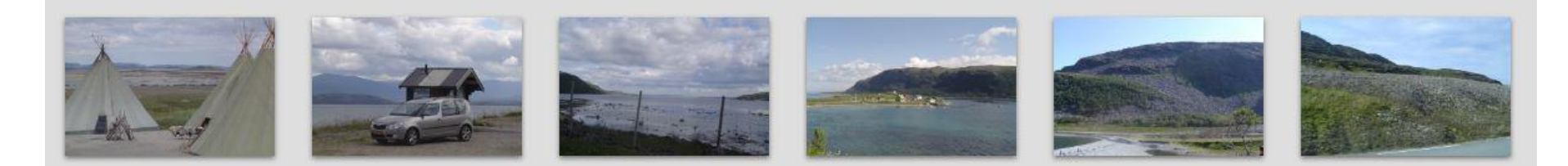

- Selecteer een aantal foto's.
- Klik op 'Kiezen'
- Selecteer een omslagfotot
- Klik op 'Verder'

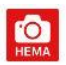

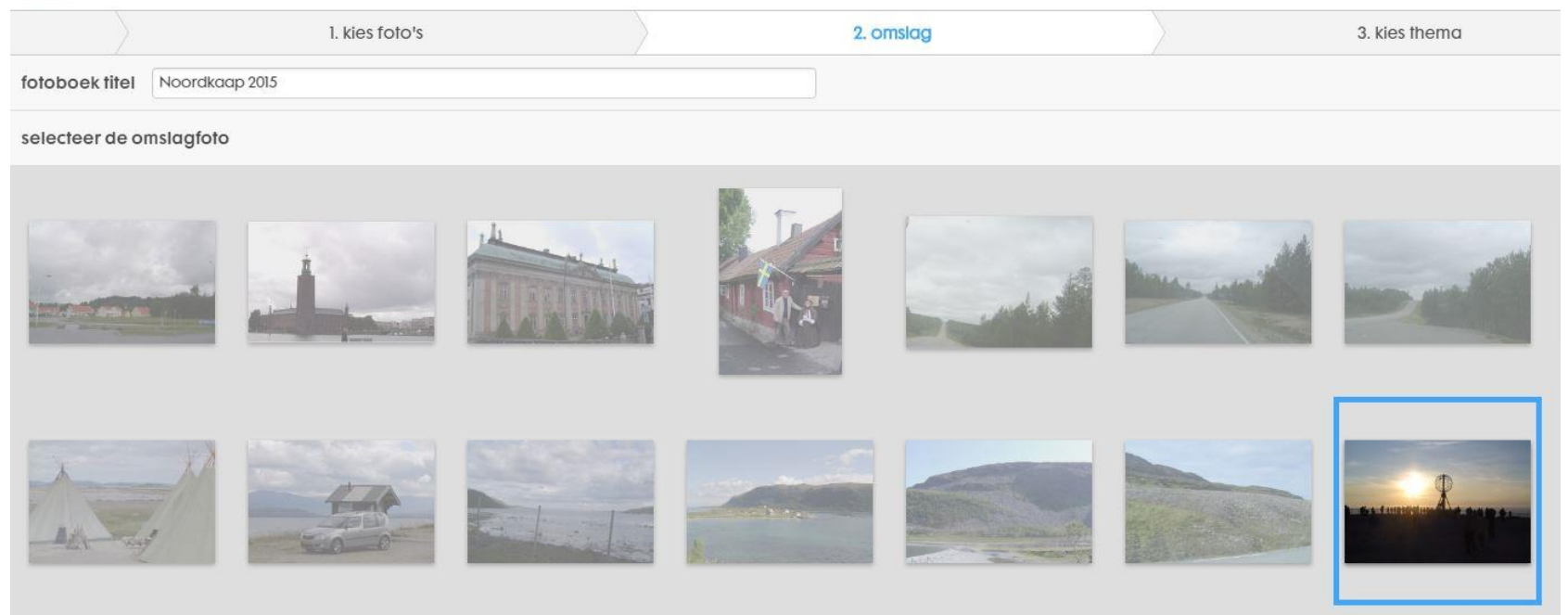

- Selecteer een omslagfoto.
- Geef de titel van het fotoboek in.
- Klik op 'Verder'.

#### HEMA fotoservice

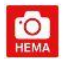

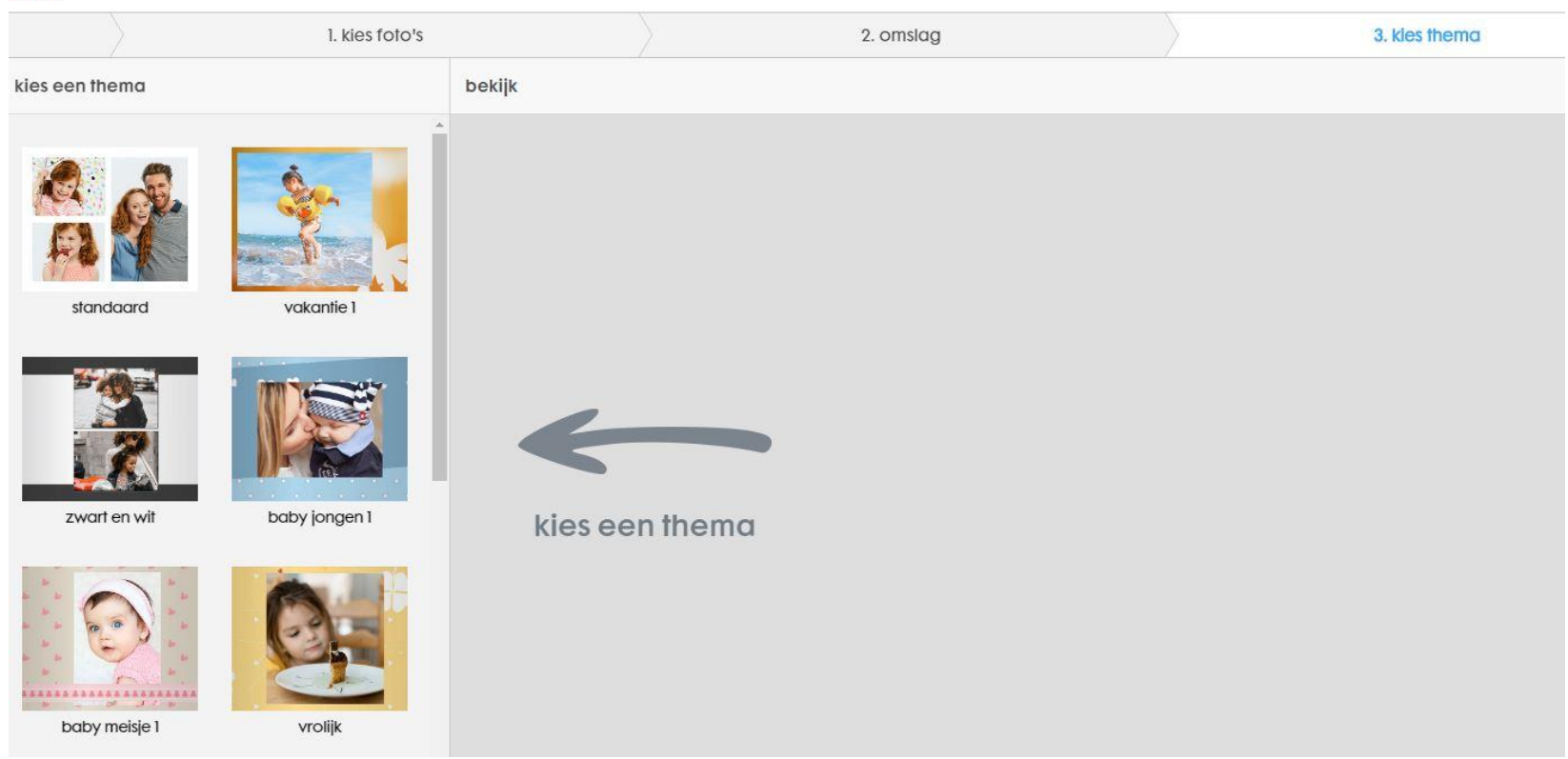

• Kies in het linker venster een thema

• Na wat uitproberen kan je bijvoorbeeld komen tot onderstaande collage in een fotoboek:

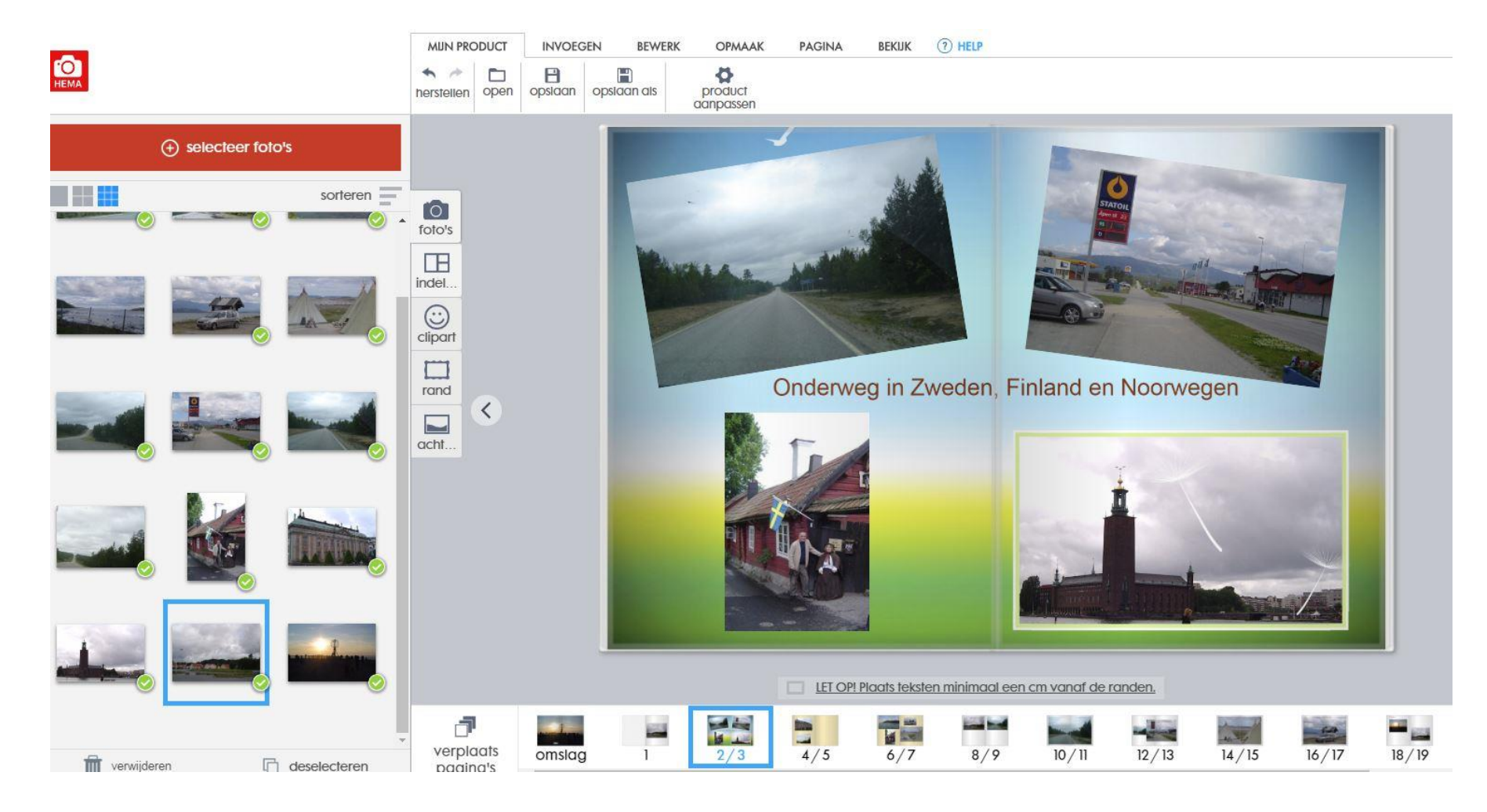

Mochten er nog onduidelijkheden zijn, dan kan je naar de hulppagina van het programma

| 🚾 hulp bij het maken van ee | en foto 🗙 🗧 | +              |                          |                               |                          |                              |                |              |               |            |              |
|-----------------------------|-------------|----------------|--------------------------|-------------------------------|--------------------------|------------------------------|----------------|--------------|---------------|------------|--------------|
| ↔ ♂ ☎ ☎                     |             | 🛈 🔒 ht         | tps://foto.              | hema.nl/klante                | enservice/ve             | elgestelde-vrag              | gen/hoe-werk   | t-de-softwa  | are/          |            |              |
| 🕀 Visa 💮 CB 🌺 I(NG          | 🐮 ASN 🛛 😯   | VK 🎯 BOL       | M Gmail                  | AutoWeek                      | Verbrui                  | k 🧿 Weerplaza                | 🔹 🙆 OneDrive   | МССА         | G Maps        | G Snijders | ₽·· T-mobile |
|                             | НЕМА        | fotoboeke      | ən                       | afdrukke                      | n 🗸                      | wanddecor                    | atie 🗸         | fotocad      | eaus 🗸        | wen        | skaarten 🗸   |
|                             | < teruç     | g naar over    | zicht                    |                               |                          |                              |                |              |               |            |              |
|                             | ho          | ew             | erk                      | t de                          | soft                     | ware                         | 3              |              |               |            |              |
|                             |             |                |                          |                               |                          |                              |                |              |               |            |              |
|                             | Tran        | isparantie: t  | noe maak                 | ik een foto o                 | op de achte              | ergrond trans                | parant         |              |               |            | ~            |
|                             | Wa          | arom is de c   | opmaak a                 | Itijd per 2 pa                | gina's (spre             | ad)                          |                |              |               |            | 9            |
|                             | Wad         | arom heb ik    | achter in                | mijn boek w                   | itte pagino              | 's? Ik probeer               | ze te verwij   | deren mac    | ır dat lukt ı | niet.      | $\sim$       |
|                             | Inde        | eling opslaa   | n: kan ik e              | en eigen inc                  | leling opla              | an om later o                | pnieuw te ku   | innen gebr   | uiken?        |            | •            |
|                             | Vee         | I tekst in boe | ek: kan ik               | een tekstopn                  | naak van e               | en pagina toe                | epassen op r   | nijn hele fo | otoboek?      |            |              |
|                             | Pag         | ina volgord    | e: hoe po                | ıs ik de volgo                | orde <mark>v</mark> an m | ijn <mark>pa</mark> gina's a | an?            |              |               |            | ~            |
|                             | Foto        | boek opsic     | ian: Hoe k               | an ik mijn fo                 | toboek op:               | ilaan en later               | opnieuw op     | enen         |               |            | •            |
|                             | For         | naat boek o    | anpasse                  | n: <mark>kan ik</mark> een    | fotoboek e               | en maatje gr                 | oter of kleine | er maken     |               |            | ~            |
|                             | Foto        | als achterç    | gron <mark>d:</mark> kai | n ik mijn eige                | n foto op c              | le achtergron                | nd plaatsen?   |              |               |            | ~            |
|                             | 'Shu        | ffel' je indel | ing: kan il              | c makkelijk m                 | ijn pagina               | indelen en ve                | randeren?      |              |               |            |              |
|                             | Uitlij      | nen: hoe w     | erkt het ui              | tl <mark>ijnen van f</mark> o | oto's                    |                              |                |              |               |            | $\checkmark$ |